California State University, San Bernardino CSUSB ScholarWorks

**Theses Digitization Project** 

John M. Pfau Library

2004

# Morder-Client Food Service

Li Qui

Follow this and additional works at: https://scholarworks.lib.csusb.edu/etd-project

Part of the Software Engineering Commons

# **Recommended Citation**

Qui, Li, "Morder-Client Food Service" (2004). *Theses Digitization Project*. 2772. https://scholarworks.lib.csusb.edu/etd-project/2772

This Project is brought to you for free and open access by the John M. Pfau Library at CSUSB ScholarWorks. It has been accepted for inclusion in Theses Digitization Project by an authorized administrator of CSUSB ScholarWorks. For more information, please contact scholarworks@csusb.edu.

# MORDER-CLIENT FOOD SERVICE

A Project

Presented to the

Faculty of

California State University,

San Bernardino

In Partial Fulfillment

r

of the Requirements for the Degree

Master of Science

in

Computer Science

by

Li Qiu

June 2004

# MORDER-CLIENT FOOD SERVICE

A Project

Presented to the

Faculty of

California State University,

San Bernardino

by

Li Qiu

June 2004

Approved by:

Z/23/04 Date

Dr. Richard Botting, Chair, Computer Science

Dr. David A. Turper, Computer Science

Dr. Ernesto Gomez, Computer Science

© 2004 Li Qiu

### ABSTRACT

mOrder-Client Food Service can improve service quality and efficiency because it uses Pocket PC, network communication, Wi-Fi and multimedia technologies. It has three parts: Pocket PC, Counter and Kitchen. mOrder-Client Food Service needs some improvements for commercial purpose. If the improved version of mOrder-Client Food Service combines with the Ambol POS, it will become very good commercial software.

#### ACKNOWLEDGMENTS

Firstly, I want to thank California State University, San Bernardino (CSUSB), Computer Science Department of CSUSB, faculty and staffs of CSUSB. They give me a chance that I can study at CSUSB.

Secondly, I like to thank my advisor, Dr. Botting. He gave many useful suggestions about this project. I'm grateful Dr. Turner and Dr.Gomez's advice during the project.

I'm very thankful to my parents and my brother. Without their help and supporting, I don't have today. I also think all people who give me help when I study in CSUSB.

Finally, I thank MyStore Café. The menu and table layout in the project are based on MyStore Café.

# TABLE OF CONTENTS

| ABSTRACT                                         |
|--------------------------------------------------|
| ACKNOWLEDGMENTS                                  |
| LIST OF TABLES                                   |
| LIST OF FIGURES                                  |
| CHAPTER ONE: SOFTWARE REQUIREMENTS SPECIFICATION |
| 1.1 Introduction                                 |
| 1.2 Purpose of the Project                       |
| 1.3 Context of the Problem                       |
| 1.4 Significance of the Project                  |
| 1.5 Assumptions                                  |
| 1.6 Limitations                                  |
| 1.7 Definition of Terms 6                        |
| 1.8 Organization of the Thesis 11                |
| CHAPTER TWO: SOFTWARE DESIGN                     |
| 2.1 Introduction                                 |
| 2.2 Preliminary Design                           |
| 2.3 Architecture Design                          |
| 2.4 Detail Design                                |
| 2.5 Summary                                      |
| CHAPTER THREE: SOFTWARE QUALITY ASSURANCE        |
| 3.1 Introduction                                 |
| 3.2 Unit Test Plan                               |
| <br>3.3 Integration Test Plan                    |

v

| 3.4 System Test Plan                   | 1 |
|----------------------------------------|---|
| 3.5 Summary                            | 2 |
| CHAPTER FOUR: MAINTENANCE              |   |
| 4.1 Introduction                       | 3 |
| 4.2 Pocket PC Part                     | 3 |
| 4.3 Counter Part                       | 4 |
| 4.4 Kitchen Part                       | 6 |
| 4.5 Summary                            | 6 |
| CHAPTER FIVE: USERS MANUAL             |   |
| 5.1 Introduction                       | 8 |
| 5.2 Pocket PC Part Users Manual        | 8 |
| 5.3 Kitchen Part Users Manual 6        | 1 |
| CHAPTER SIX: CONCLUSIONS               | 2 |
| APPENDIX A: POCKET PC PART SOURCE CODE | 4 |
| APPENDIX B. COUNTER PART SOURCE CODE   | 1 |
| APPENDIX C. KITCHEN PART SOURCE CODE   | 1 |
| REFERENCES                             | g |
|                                        | - |

vi

# LIST OF TABLES

| Table   1. | Definition, Acronyms and Abbreviations | 6   |
|------------|----------------------------------------|-----|
| Table 2.   | Counter Part Test Plan                 | 23, |
| Table 3.   | Pocket PC Part Test Plan               | 26  |
| Table:4.   | Kitchen Part Test Plan                 | 29  |
| Table 5.   | Integration Test Plan                  | 30  |
| Table 6.   | System Test Plan                       | 31  |

# LIST OF FIGURES

| Figure | 1.  | Pocket PC Program                  | 14 |
|--------|-----|------------------------------------|----|
| Figure | 2.  | Pocket PC Part Use Case Diagram    | 15 |
| Figurè | 3.  | Kitchen Part Program               | 16 |
| Figure | 4.  | Kitchen Part Use Case Diagram      | 17 |
| Figure | 5.  | Pocket PC Socket Code              | 18 |
| Figure | 6.  | Property Procedure                 | 19 |
| Figure | 7.  | Call C Function                    | 19 |
| Figure | 8.  | Pocket PC Battery Status Structure | 20 |
| Figure | 9.  | Read Menu ASP Script               | 21 |
| Figure | 10. | . Kitchen Part Socket Program      | 22 |
| Figure | 11. | . Turn on Pocket PC                | 38 |
| Figure | 12. | . Pop down the Start Menu          | 39 |
| Figure | 13. | . Execute mOrder Program           | 39 |
| Figure | 14. | . Begin Login                      | 40 |
| Figure | 15. | . Soft Input Keyboard              | 40 |
| Figure | 16. | . Input Username                   | 41 |
| Figure | 17. | . Ready to Input Password          | 41 |
| Figure | 18. | . Input Password                   | 42 |
| Figure | 19  | . Input Hall Number                | 42 |
| Figure | 20  | . Error in Login                   | 43 |
| Figure | 21  | . Download Procedure               | 43 |
| Figure | 22  | . Table Layout                     | 44 |
| Figure | 23  | . Hold a Table                     | 44 |

|             |     | · · · · · · · · · · · · · · · · · · · |        |
|-------------|-----|---------------------------------------|--------|
| Figure      | 24. | Add Item                              | ,<br>) |
| Figure      | 25. | Cancel Hold                           | )      |
| Figure      | 26. | Check out                             | )      |
| Figure      | 27. | Input Special Demand 46               | 5      |
| Figure      | 28. | Show Ordered Items' Status            | 1      |
| Figure      | 29. | Add Items                             | 1      |
| <br>Figure  | 30. | Numerical Panel                       | }      |
| Figure      | 31. | Input Quantity                        | }      |
| Figure      | 32. | Modify Input Number                   | )      |
| Figure      | 33. | Input Special Demand                  | )      |
| Figure      | 34. | Add More Items                        | )      |
| Figure      | 35. | Show Order List                       | )      |
| Figure      | 36. | Modify Panel                          | L      |
| <br> Figure | 37. | Delete Chosen Item 51                 | L      |
| Figure      | 38. | Modify Chosen Item's Quantity         | 2      |
| Figure      | 39. | Confirm the Order                     | 2      |
| Figure      | 40. | Cancel the Order                      | 3      |
| Figure      | 41. | Add More Items in Order List 53       | 3      |
| Figure      | 42. | Special Demand for the Table 54       | 4      |
| Figure      | 43. | Check out                             | 4      |
| Figure      | 44. | Show Ordered Items' Status            | 5      |
| Figure      | 45. | Exit mOrder Program                   | 5      |
| Figure      | 46. | Show Ready Items' Information         | 6      |
| -<br>Figure | 47. | -<br>Network Problem                  | 7      |
| _           | 1   |                                       |        |

ix

| Figure      | 48. | Adjust Sound Volume     | 58 |
|-------------|-----|-------------------------|----|
| Figure      | 49. | Setup Sound             | 58 |
| ;<br>Figure | 50. | Network Setup           | 59 |
| Figure      | 51. | Time Setup              | 59 |
| Figure      | 5Ź. | Recharge the Pocket PC  | 60 |
| Figure      | 53. | Kitchen Side Screenshot | 61 |

T

### CHAPTER ONE

#### SOFTWARE REQUIREMENTS SPECIFICATION

# 1.1 Introduction

The contents of Chapter One present an overview of the project. The contexts of the problem are discussed followed by the purpose, significance of the project, and assumptions. Next, the limitations that apply to the project are reviewed. Finally, definitions of terms are presented.

# 1.2 Purpose of the Project

morder-Client Food Service is the client side of the morder food service. morder-Client Food Service is a "thin client" basing on a handheld mobile computer. It communicates via wireless (Wi-Fi) with a PC to achieve the purposes of morder food service.

### 1.3 Context of the Problem

In traditional restaurants, waiters/waitresses write customers' orders down and send them to a cook. If the restaurant's business is good, waiters/waitresses will be weighed down with work and maybe make some mistakes when s/he is busy to write orders. Moreover, bad writing always makes a cook do the wrong cooking. It wastes time and money.

# 1.4 Significance of the Project

In the mOrder-Client Food Service, a waiter/waitresses orders meals via a wireless handheld device. And by reading order items listed on the screen of a personal computer which is in a kitchen, the cook can make the correct dishs. This system can improve service quality and efficiency. The / mOrder-Client Food Service is responsible for

> From mOrder-Client, waiters/waitresses can check which table is available in the restaurant.

mOrder-Client helps waiters/waitresses serving a lot of people in a short time. Waiters/waitresses do not have to go back and forth from the kitchen to customers frequently to send order list and check which table's order is done.

mOrder-Client avoids waiters/waitresses' bad writing that makes cooks do the wrong meals.

#### 1.5 Assumptions

The following assumptions were made regarding the project:

.. This project requires knowledge of network communication, web server, database, eMbedded

programming, hardware programming, network programming and commercial programming.

- 2. The waiter/waitress need to know how to use the Pocket PC handheld device.
- 3. A handheld device is Pocket PC 2002 with Wi-Fi function.
- 4. The operating systems for the desktop computers are Windows XP Professional with IIS Web Server and Microsoft Access Driver for counter side and kitchen side.

5. Counter side's computer has a database of mOrder-Server Food Service which is developed by Chieh-Chou Chou[1].

#### 1.6 Limitations

During the development of the project, a number of limitations were noted. These limitations are presented here:

 Because Handheld devices and Wi-Fi are new technologies, there are many problems such as power consumption, the coverage range of radio signal and the interrupt of the environment (especially many kitchen and home equipments' work frequency is same with Wi-Fi), the hardware

information and some operating system's setting of the Pocket PC, such as battery's status, network status, front and background light, etc., are becoming very important information for a real wireless handheld commercial system. Unlike desktop computer, it isn't easy task for system developer of Handheld although they offer some solutions, such as Pocket PC SDK. An applied program which has the function to monitor and control hardware status and settings has commercial value.

2. Only the devices which integrate Wi-Fi chip or which have Wi-Fi adapter's slot, such as CF slot, and these devices have high capacity batteries and the operating system is Pocket PC 2002 or later, suit commercial purpose.

3. The speed of wireless networks and executing programs of handheld devices are much slower than today's wired network and personal computer. So, good architecture of software and programming skill are very important. Low level programming languages are better than high level languages. But it makes the development time of software

becomes very long and the quality of the software difficut to control.

- 4. Using distributed database technology to solve date access and exchange is a simple and reliable solution. In this way, the server side needs to install a Microsoft SQL Server 2000 database and client side needs to install Microsoft SQL Server CE and ADOCE driver. Although it can simplify the data access and exchange between Counter computer and Pocket PC and improve the software development speed, the whole cost of the system will be very high because of using Microsoft SQL Server 2000 and Microsoft SQL Server CE.
- 5. Handheld device's (including Pocket PC) hardware and system's setups are easy modified by users and without any privilege limitations. It makes the maintenance of applied systems very difficult.

6. The emulators of handheld devices, including Pocket PC, don't support retrieve and setup hardware and Wi-Fi information. Many system informations also can't be got and set. So, emulators can't be used for development a real

commercial application when it involves hardware and system programming.

7. eMbedded Visual Basic has some defects, such as not supporting user definition class, user definition control, control sets, etc. So, a high skill of programming is needed in complex applied programs.

# 1.7 Definition of Terms

The following terms are defined as they apply to the project.

# Table 1. Definition, Acronyms and Abbreviations

| And a second second s |                                            |
|----------------------------------------------------------------------------------------------------|--------------------------------------------|
| Handheld device                                                                                                    | A handheld computer is a computer that can |
|                                                                                                    | conveniently be stored in a pocket (of     |
|                                                                                                    | sufficient size) and used while you're     |
|                                                                                                    | holding it. Today's handheld computers,    |
|                                                                                                    | which are also called personal digital     |
|                                                                                                    | assistants (PDAs), can be divided into     |
|                                                                                                    | those that accept handwriting as input and |
|                                                                                                    | those with small keyboards.                |
|                                                                                                    |                                            |

| Windows CE.NET  | They are based on the Microsoft Windows     |
|-----------------|---------------------------------------------|
| PocketPC 2002 & | operating system but are designed for       |
| Smart Phone     | space-constrained devices. They are 32-bit  |
|                 | multitasking, multithreading operating      |
|                 | systems. They support SSL, VPN, 40- and 128 |
|                 | bit encryption, etc.                        |
| 802.11b(Wi-Fi)  | 802.11 is a family of specifications for    |
|                 | wireless local area networks (WLANs)        |
| <br> <br>       | developed by a working group of the         |
|                 | Institute of Electrical and Electronics     |
|                 | Engineers (IEEE). There are currently four  |
|                 | specifications in the family: 802.11,       |
|                 | 802.11a (WiFi5), 802.11b (WiFi), and        |
|                 | 802.11g. All four use the Ethernet protocol |
|                 | and CSMA/CA (carrier sense multiple access  |
| · · ·           | with collision avoidance) for path sharing. |
|                 | The 802.11b standard - often called         |
|                 | Wi-Fi - is backward compatible with 802.11. |
|                 | The modulation used in 802.11 has           |
|                 | historically been phase-shift keying (PSK). |
|                 | The modulation method selected for 802.11b  |

is known as complementary code keying (CCK), which allows higher data speeds and is less susceptible to multipathpropagation interference.

GUI GUI Graphical User Interface. The graphical representation of physical or pseudophysical objects (such as buttons, trees, and lists) that allow the user to direct the flow of the program through the use of a mouse or other pointing device.

XML (Extensible Markup Language) is a flexible way to create common information formats and share both the format and the data on the World Wide Web, intranets, and elsewhere.

 .NET
 Microsoft® .net is the Microsoft XML Web

 services platform. XML Web services allow

 applications to communicate and share data

 over the Internet, regardless of operating

 system, device, or programming language.

 eMbedded Visual It is an integrated development environment

| Tools       | (IDE) from Microsoft in which a programmer  |
|-------------|---------------------------------------------|
|             | uses a graphical user interface (GUI) to    |
| · ·         | choose and modify preselected sections of   |
|             | code written in the choice programming      |
|             | language.                                   |
| Embedded    | Embedded systems programming is the         |
| systems     | development of programs intended to be part |
| programming | of a larger operating system or, in a       |
|             | somewhat different usage, to be             |
|             | incorporated on a microprocessor that can   |
|             | then be included as part of a variety of    |
|             | hardware devices.                           |
| DHCP        | The Dynamic Host Configuration Protocol     |
| l           | (DHCP) is an Internet protocol for          |
|             | automating the configuration of computers   |
|             | that use TCP/IP. DHCP can be used to        |
|             | automatically assign IP addresses, to       |
|             | deliver TCP/IP stack configuration          |
| 1<br>       | parameters such as the subnet mask and      |
|             | default router, and to provide other        |
|             | configuration information such as the ,     |
|             | addresses for printer, time and news        |

9

.

|                                                                                                    |           | servers.                                    |  |
|----------------------------------------------------------------------------------------------------|-----------|---------------------------------------------|--|
| SDK                                                                                                    | t         | Software Development Kit                    |  |
| IIS                                                                                                    |           | Internet Information Server                 |  |
| POS                                                                                                    | <br> <br> | Point of Sales.                             |  |
| Ambol                                                                                                    | POS       | Ambol POS is commercial software which is   |  |
| ****                                                                                                    |           | designed and programmed by me for dine-in   |  |
|                                                                                                    | <br> <br> | restaurants, fast food restaurants, kiosks  |  |
|                                                                                                    |           | or resellers. Its platform is Windows       |  |
|                                                                                                    | i         | XP/all-in-one POS machine with touch        |  |
|                                                                                                    |           | screen, pole display, magnetic card reader, |  |
|                                                                                                    |           | thermal receipt printer and cash drawer. It |  |
|                                                                                                    | 1         | supports up to 3 languages at the same      |  |
|                                                                                                    |           | time. The database is created automatically |  |
|                                                                                                    |           | when it is run at the first time. It can    |  |
|                                                                                                    |           | run in one POS machine situation or in many |  |
|                                                                                                    | !         | POS machines with network environment. It   |  |
|                                                                                                    |           | also has voice prompting function and       |  |
| ****                                                                                                    |           | blocks other operating system's functions.  |  |
| voorage of the second second se |           | The software has very easy installation,    |  |
|                                                                                                    |           | use and maintenance.                        |  |

## 1.8 Organization of the Thesis

The thesis portion of the project was divided into six chapters. Chapter One provides software requirements specification, an introduction to the context of the problem, purpose of the project, significance of the project, limitations, and definitions of terms. Chapter Two consists of the software design. Chapter Three documents the steps used in testing the project. Chapter Four presents the maintenance required from the project. Chapter Five presents the users manual from the project. Chapter Six presents conclusions drawn from the development of the project. The Appendices containing the project follows Chapter Six. Finally, the references for the project are presented.

#### CHAPTER TWO

#### SOFTWARE' DESIGN

# 2.1 Introduction

Chapter Two consists of a discussion of the software design. First in this chapter is the preliminary design. Then I'll give the architecture and detailed design. Finally there is the summary of software design.

# 2.2 Preliminary Design

At the beginning, I want to utilize the distributed database of Microsoft SQL Server and Microsoft SQL CE to achieve the exchange of the data. The good point of this way is that it can make the programming Pocket PC becomes very easy-just like access a local database on PC. But the whole cost of the system will be very high (Refer 1.6 in Chapter One). I also want to use C as the major programming language of the project. Although it is the best language to get hardware and system information, it needs more time on coding and the quality of the program isn't easy controlled. Finally, I decided to use Visual Basic as the main programming language in this project.

# 2.3 Architecture Design

mOrder-Client Food Service uses Wi-Fi technology to communicates the information between PC and Pocket PC, and shows the information on Pocket PC at GUI style. There are three parts: Pocket PC part, Counter part and Kitchen part. The Pocket PC part's tasks are retrieve table layout, menu, etc., from counter, show table layout, order meal, show ordered items' status and check out. The counter side's taskes retrieve, update or insert data according to Pocket PC's request and send the results to Pocket PC via IIS. The kitchen part is optional part. It can update ordered items' status and send item's name and table number to Pocket PC when the ordered item is ready. See Figure 1.

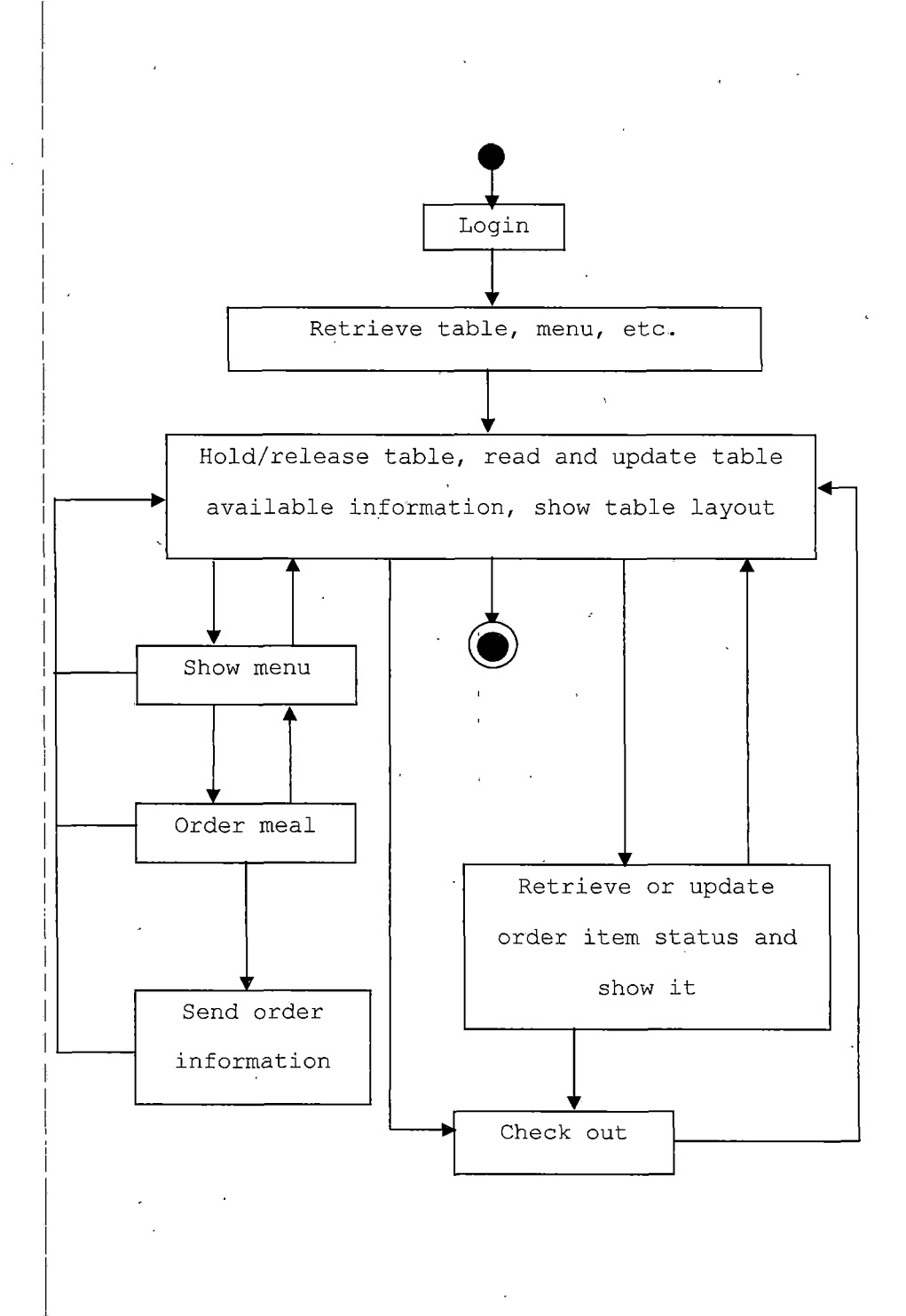

Figure 1. Pocket PC Program

Because eMbedded Visual Basic doesn't support user definition data types, there isn't any class diagram. The use case diagram is

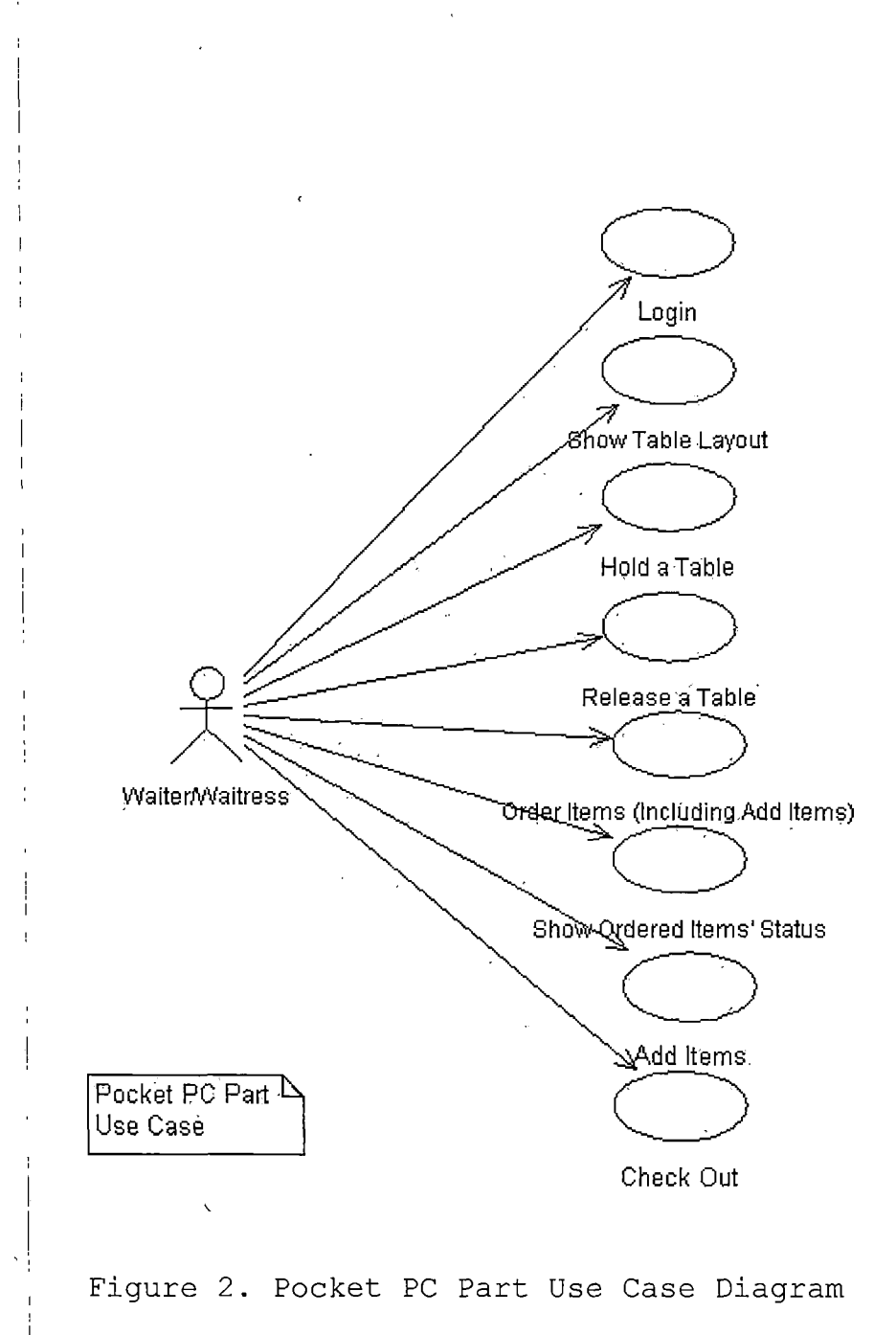

The Kitchen Side's structure is

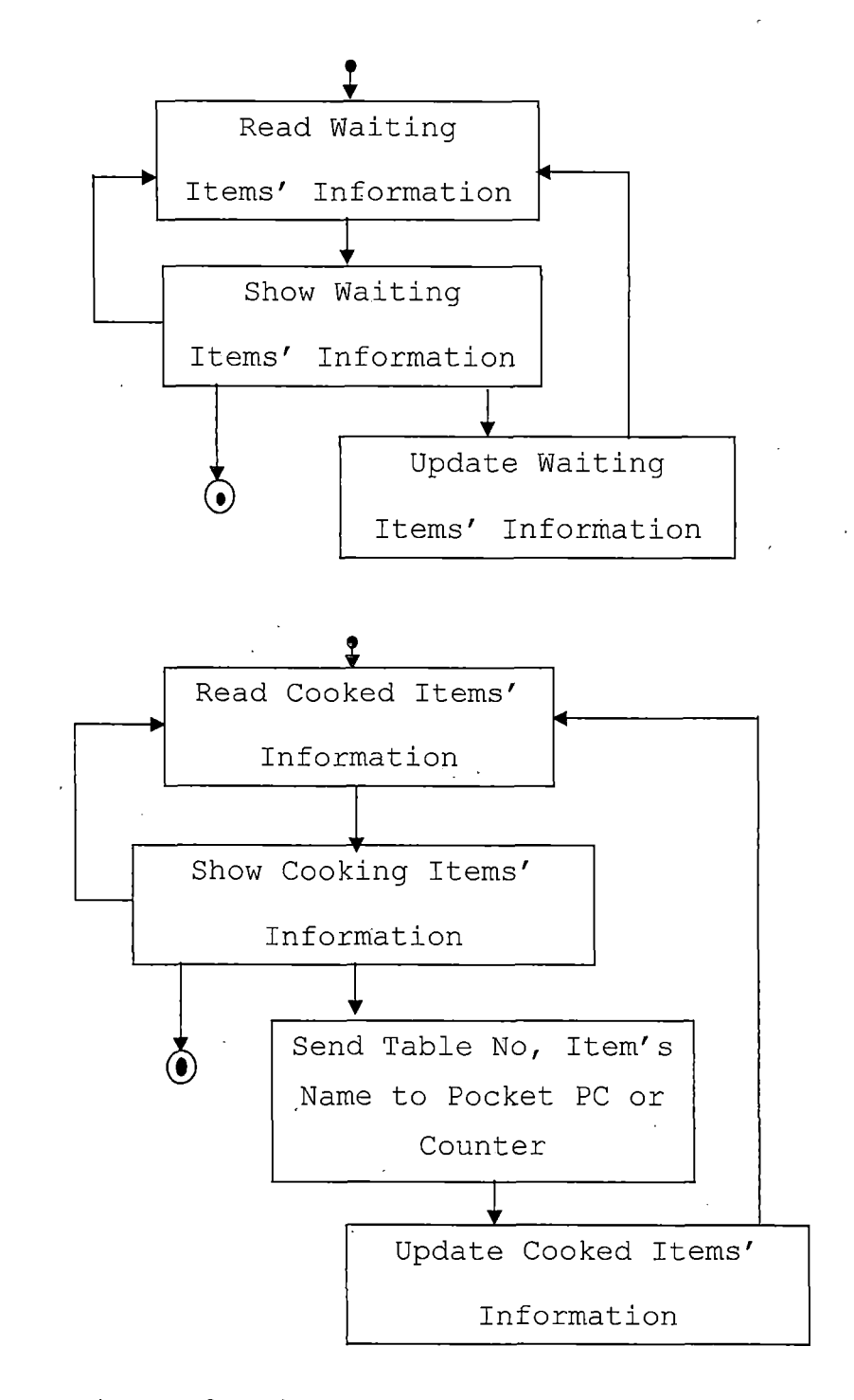

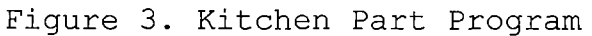

The kitchen part's use case diagram is

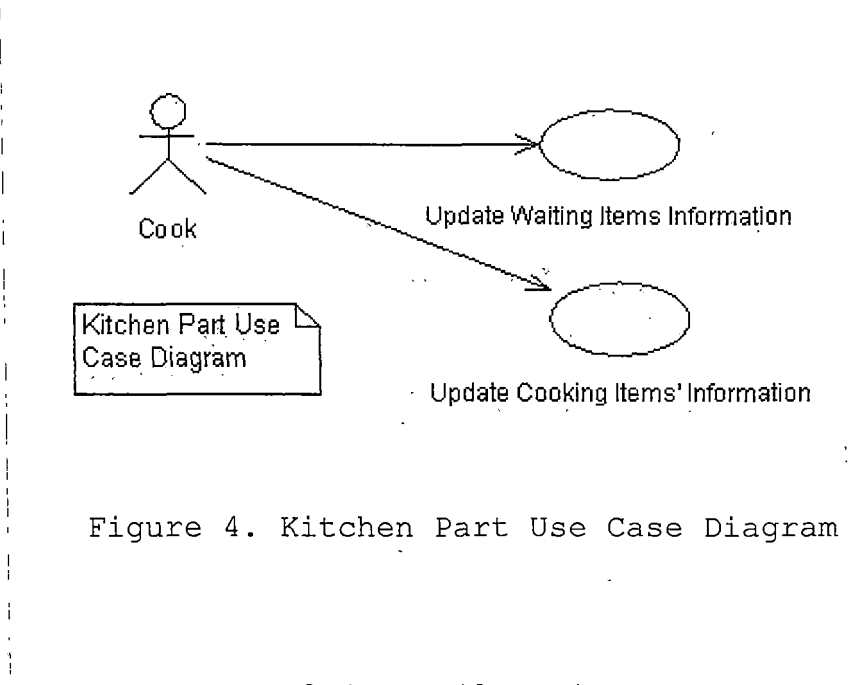

### 2.4 Detail Design

#### 2.4.1 Pocket PC Part

The mainly section of this part is that the Pocket PC's program triggers requests to send or get the information by Socket. Then the program shows the information which retrieve from counter PC as GUI style on its screen. A waiter/waitress just tip the wanted control on the screen when it is needed (Please refer 2.5, 3.1, 4.1, etc., in Chapter FIVE). The main programming language in this part is eMbedded Visual Basic.

The following codes illustrate the main aspects of the

network communication.

```
Private Sub SendRequest
         Socket.Open
         Socket.ConnectionRequest
         strRequest="request content"
         Socket.SendData strRequest
       End Sub
       Private Sub DataArrival
               Socket.GetData strHTML
               Treat strHTML
               Socket.Close
       End Sub
       Private Sub ConnectionRequest
               if Socket.Status <> CLOSED then
                      Socket.Close
               End
               Socket.Accept
       End Sub
       Private Sub Close
               Socket.Close
               Socket.Listen
       End Sub
       Private Sub Error
               Show error information
               Socket.Close
               Socket.Listen
       End Sub
       Private Sub SendComplete
               Socket.Close
       End Sub
         l
                     Figure 5. Pocket PC Socket Code
       Because the eMbedded Visual Basic doesn't support user
definition class, user definition control, control sets,
dynamic memory allocation, etc., I have to setup many
property procedures to deal these problems. The following
```

source code is a property procedure of item's control:

Private Sub ItemControl(anItem As Label, index As Integer)

If mOrderForm.Caption = MenuTableNumberString Then NumPanelTitleLabel.Caption = ItemName(Index, Tabstrip2Index, Tabstrip1Index) Elself mOrderForm.Caption = "Order List" Then NumPanelTitleLabel.Caption = anItem.Caption ShowStatusFrame True ElseIf mOrderForm.Caption = "Order Item Status" Then If anItem.ForeColor = itemReadyColor = itemBlinkColor Then anItem.ForeColor = itemOfferColor str1 = OrderItemSeriesNumber(itemIndex) str2 = orderItemOffered UpdateItemStatus End If End If

End Sub

Figure 6. Property Procedure

In fact, there isn't any essential distinction between wired and wireless network communication at application development level. The main difficulty is how we can get and set the device or operating system status from eMbedded visual basic. I already mention previous paragraph that eMbedded Visual Basic has some defects, especially at this area. So we can't get the information directly by using eMbedded Visual Basic. Fortunately, eMbedded Visual C can do this. For example, we just need to call C program in eMbedded Visual Basic as this way to get Pocket PC battery status:

Public Declare Function GetSystemPowerStatusEx Lib "Coredll" (ByVal PowerStatus \_ As Long, ByVal Update As Long) As Long

Figure 7. Call C Function

Here, the variable PowerStatus is a long variable. It delegates the structure, SYSTEM\_POWER\_STATUS\_EX2.

Typedef struct \_SYSTEM\_POWER\_STATUS\_EX2 { BYTE ACLineStatus; BYTE BatteryFlat; BYTE BatteryLifePercent; BYTE Reserved1; DWORD BatteryLifeTime; DWORD BatteryFullLifeTime; BYTE Reserved2; BYTE BackupBatteryFlag; BYTE BackupBatteryLifePercent; BYTE Reserved3; DWORD BackupBatteryLifeTime; DWORD BackupBatteryFullLifeTime; WORD BatteryVoltage; DWORD BatteryCurrent; DWORD BatteryAverageCurrent; DWORD BatteryAverageInterval; DWORD BatterymAHourConsumed; DWORD BatteryTemperature; DWORD BackupBatteryVoltage; BYTE BatteryChemistry;

} SYSTEM\_POWER\_STATUS\_EX2;

Figure 8. Pocket PC Battery Status Structure

# 2.4.2 Counter Part

At the counter side, IIS Web Server gets HTTP requests from a Pocket PC and retrieves, updates or inserts the data of a waiter/waitress, table layout, table available, menu, order information, etc., via ASP Script. For Example, when the Pocket PC requests menu information, the ASP Script will retrieve the menu and send it to the Pocket PC:

```
<% @Language = "VBScript" %>
<%
۱.
' File:
        ReadItemInfo.asp
'Purpose: Demonstrate retrieving a recordset
'Version: 1.5
'Author: Li Qiu
                  May 22, 2002
' Date:
Dim sSQLQuery, oConn, rs
sSQLQuery = "SELECT ItemNumber, ItemName, Price, ITEM.SubcategoryNumber " &
            "FROM ITEM, SUBFOODCATEGORY " &_
            "WHERE ITEM.SubcategoryNumber=SUBFOODCATEGORY.SubcategoryNumber
                            AND CategoryNumber=Request QueryString("Parm1") & " "&_
                            "ORDER BY ITEM SubcategoryNumber, ItemNumber"
Set oConn = Server.CreateObject("ADODB.Connection")
Set rs = Server.CreateObject("ADODB.Recordset")
oConn.Open "Provider=Microsoft.Jet.OLEDB.4.0;DataSource=c:\morder\mOrderDatabase.mdb"
rs.Open sSQLQuery, oConn
Do Until rs.EOF
         Response Write(rs("ItemNumber") & ";"
                            & rs("ItemName") & ";"
                            & rs("Price") & ";"_
                            & rs("SubcategoryNumber") & ";"
         rs.MoveNext
Loop
%>
                  Figure 9. Read Menu ASP Script
```

# 2.4.3 Kitchen Part

At the kitchen side, the program shows ordered items in two columns. One is waiting list and another is cooking list. They show ordered items' name, quantity, special demand, time and table number. When a cook want to cook an item in the waiting list s/he clicks it, its cooking status will become as cooking and it will jump from the waiting list into the cooking list. After the cook has cooked the dish and clicks the item in the cooking column, the PC will send the table number, dish's name to the Pocket PC which ordered it via Socket, and the item's status will be

```
updated as ready. When the Pocket PC gets the information,
it shows the information on its screen and rings the
waiter/waitress. This part's programming language is Visual
Basic.
      Call Winsock1.Connect
      strMessage = bItemName(bIndex) + "," + bTableNumber(bIndex)
      Call CounterSocket.Connect
      scMessage = speakString
      Private Sub Winsock1_Close()
       Call Winsock1.Close
      End Sub
      Private Sub Winsock1 Connect()
       Call Winsock1.SendData(strMessage)
      End Sub
      Private Sub Winsock1 Error(ByVal Number As Integer, Description As String, ByVal Scode As Long, ByVal Source As
String, ByVal HelpFile As String, ByVal HelpContext As Long, CancelDisplay As Boolean)
        'MsgBox Description
        Winsock1.Close
      End Sub
      Private Sub Winsock1 SendComplete()
        Call Winsock1.Close
      End Sub
             Figure 10.
                             Kitchen Part Socket Program
                                2.5 Summary
      The software design of the project was presented in
this chapter. There are three parts in the project: Pocket
PC, counter and kitchen. The kernel of Pocket PC part is
network communication. Using ASP Scripts accessing database
and exchanging the information via IIS is the main point of
counter side. At kitchen part, triggering socket to send
the information to Pocket PC is the core.
```

```
22
```

#### CHAPTER THREE

#### SOFTWARE QUALITY ASSURANCE

### 3.1 Introduction

Chapter Three documents the software quality assurance. Because mOrder-Client Food Service has three scenarios, and it will integrate with mOrder-Server, there are unit test plan, integration test plan and system test plan.

# 3.2 Unit Test Plan

According to the project's functions, the counter side must be tested first. Then it is Pocket PC part. Kitchen part test is last part.

1. Counter Part Test Plan. This part's test is done on the counter PC by using internet explorer to call ASP script files via IIS

# Table 2. Counter Part Test Plan

| Test |              |                                                                                                    |                                                                            |       |
|------|--------------|----------------------------------------------------------------------------------------------------|----------------------------------------------------------------------------|-------|
| No   | Test Content | Wanted Result                                                                                                    | Test Result                                                                | Notes |
| 1    | Checkout.asp | Update Total, Payment<br>method, End date, end time<br>into the database with the<br>given order number into<br>table Orders | The script can<br>update the wanted<br>data into the given<br>order record |       |
| 2    | Order.asp    | Insert TableNumber,                                                                                                    | The test result is                                                         |       |

|   |                         | BeginningDate,              | the same with the      |
|---|-------------------------|-----------------------------|------------------------|
|   |                         | BeginningTime,              | wanted result          |
|   |                         | WaiterNumber,               |                        |
|   |                         | SpecialDemand, AddTimes,    |                        |
|   | l<br>L                  | PocketPCIPAddress into      |                        |
|   | 1                       | table Orders and return the |                        |
|   | . ,                     | order number                |                        |
| 3 | OrderItem.asp           | Insert OrderNumber,         | The program can        |
|   | 1                       | ItemNumber, Quantity,       | insert all data into , |
|   |                         | SpecialDemand,              | OrderItems             |
|   |                         | AddMoney,Status, AddTimes,  |                        |
|   | 1                       | Promotion, AddDate, AddTime |                        |
|   |                         | into table OrderItems       |                        |
| 4 | ReadAllTableInfo.asp    | Read TableNumber,           | The program can read   |
|   |                         | AvailableStatus,            | all wanted data        |
|   | 1                       | SeatNumber, XCoordinate,    |                        |
|   |                         | YCoordinate,                | · · ·                  |
|   |                         | WaiterNumber,ReserveTable,  |                        |
|   |                         | Width, Length from table    |                        |
|   |                         | Tables                      |                        |
| 5 | ReadFoodCategoryInfo.as | Read all CategoryName from  | The program can read   |
|   | p                       | table Category              | all wanted data        |
| 6 | ReadItemInfo.asp        | Read all ItemNumber,        | The program can read   |
|   |                         | ItemName, Price,            | all wanted data        |
|   |                         | SubcateogryNumber with the  |                        |
|   |                         | given category from table   |                        |
|   |                         | Items                       |                        |
| 7 | ReadOrderInfo.asp       | Read TableNumber, Total,    | The program can read   |
|   |                         | PayWay, BeginningTime,      | all wanted data        |
|   |                         | EndTime,                    |                        |
|   |                         | WaiterNumber,SpecialDemand, |                        |
|   |                         | AddTimes from table Orders  |                        |
| 8 | ReadOrderItemDetailInfo | Read SeriesNumber,          | The program can read   |
|   | .asp                    | ItemNumber as ItemNo,       | all wanted data        |
|   |                         | ItemName, Price, Quantity,  |                        |
| L | l                       | l                           | ll                     |
|    | :                       | SpecialDemand, ddMoney,     |                      |
|----|-------------------------|-----------------------------|----------------------|
|    |                         | Status, AddTimes, Promotion |                      |
|    |                         | from table OrderItems       |                      |
| 9  | ReadOrderItemNumber.asp | Read the order number from  | The program can read |
|    |                         | table Orders                | all wanted data      |
| 10 | ReadStoreInfo.asp       | Read StoreName,             | The program can read |
|    | •                       | PhoneNumber, Address, City, | all wanted data      |
|    |                         | State, ZipCode, TaxRate     |                      |
|    |                         | from table Store            |                      |
| 11 | ReadSubcategoryInfo.asp | Read selected category's    | The program can read |
|    |                         | all SubcategoryName,        | all wanted data      |
|    | 1                       | CategoryNumber from table   |                      |
|    | , .<br>,                | Subcategory                 |                      |
| 12 | ReadUncheckoutOrder.asp | Read selected and unchecked | The program can read |
|    |                         | out order's                 | all wanted data      |
|    |                         | OrderNumber,TableNumber     |                      |
|    |                         | from table Orders ,         |                      |
| 13 | ReadWaiterHallInfo.asp  | Check the given             | The program can read |
|    |                         | waiter/waitress information | all wanted data      |
|    |                         | from table Waiter           |                      |
| 14 | UpdateAddTimes.asp      | Update AddTimes of Orders   | The result is the    |
|    |                         | Information                 | same with the wanted |
| 15 | UpdateOrderItemStatus.a | Update OrderItem's status   | The result is the    |
|    | sp                      | according to SerialNumber   | same with the wanted |
|    |                         | in table OrderItems         |                      |
| 16 | UpdateTableAvailableSta | Update the given table's    | The result is the    |
|    | tus.asp                 | available status in table   | same with the wanted |
|    | i                       | Tables                      |                      |

2. Pocket PC Part Test Plan. There are many contents needed to be tested in this part. I just mention some of them.

## Table 3. Pocket PC Part Test Plan

| Test |                 |                                    |                |           |
|------|-----------------|------------------------------------|----------------|-----------|
| No   | Test Content    | Wanted Result                      | Test Result    | Notes     |
| 1    | Check the       | The mOrder icon can be found in    | The result is  |           |
|      | executable file | Start menu                         | the same with  |           |
|      | in Pocket PC    |                                    | the wanted     | 2         |
| 2    | The program is  | It can show login form             | It shows login |           |
|      | executable      |                                    | form           |           |
| 3    | Battery Status  | It can show battery's status. When | The result is  |           |
|      |                 | the Pocket PC is in its cradle, it | the same with  |           |
|      |                 | shows Charging. Otherwise shows    | the wanted     |           |
|      | l<br>I          | percentage of battery and the      |                |           |
|      |                 | percentage must be down with time  |                |           |
|      |                 | elapse.                            |                |           |
| 4    | NonPocke PC's   | There are relevant functions when  | The result is  | Refer     |
|      | Software Input  | tap the keys                       | the same with  | chapter 5 |
|      | Keyboard's      |                                    | the wanted     | (2.4)     |
|      | function        |                                    |                |           |
| 5    | Login test      | Input user name and password to    | The result is  | Refer     |
|      |                 | check the the login function       | the same with  | chapter 5 |
|      |                 |                                    | the wanted     | (2.3)-    |
|      |                 |                                    |                | (2.10)    |
| 6    | Table Layout    | The table's location, table        | The result is  | Refer     |
|      |                 | number, seat number, available     | the same with  | chapter 5 |
|      |                 | status. Refesh function            | the wanted     | (2.11)    |
| 7    | Hold a table    | Hold any available table           | The result is  | Refer     |
|      |                 |                                    | the same with  | chapter 5 |
|      |                 |                                    | the wanted     | (3.1)     |
| 8    | Add Items or    | For a nonheld table/ held table,   | The result is  | Refer     |

26

۰.

r .

|    | order items                           | we can order/add items for it      | the same with   | chapter 5 |
|----|---------------------------------------|------------------------------------|-----------------|-----------|
|    | 1                                     |                                    | the wanted      | (3.2)     |
| 9  | Cancel hold                           | Tap nonorder hold table to cancel  | The result is   | Refer     |
|    |                                       | hold it                            | the same with   | chapter 5 |
|    | 1                                     |                                    | the wanted      | (3.3)     |
| 10 | Check out                             | Tap order hold table to check out  | The result is   | Refer     |
|    |                                       |                                    | the same with   | chapter 5 |
|    | ]                                     |                                    | the wanted      | (3.4)     |
|    |                                       |                                    |                 | 5         |
| 11 | Order Item                            | Tap order hold table to check      | The result is   | Refer     |
|    | Status                                | ordered item status                | the same with   | chapter 5 |
|    |                                       |                                    | the wanted      | (3.6)     |
|    |                                       |                                    |                 |           |
| 12 | Order/Add Item                        | Select category, select            | The result is   | Refer     |
|    | in menu                               | subcategory, show menu, add or     | the same with   | chapter 5 |
|    |                                       | order items, modify quantity,      | the wanted      | from(4.1) |
|    |                                       | cancel a item, input special       |                 | to (4.6)  |
|    |                                       | demand                             |                 |           |
| 13 | Show,                                 | Show order list and modify         | The result is   | Refer     |
|    | modify, delete                        | quantity and special demand,       | the same with . | chapter 5 |
|    | chosen items,                         | delete, add more items and send    | the wanted      | from(4.8) |
|    | add new items                         | the ordered information to counter |                 | to (4.14) |
|    | and send the                          | PC                                 |                 |           |
|    | oʻrder .                              |                                    |                 |           |
| 14 | Check and                             | Show different ordered items'      | The result is   | Refer     |
|    | update order                          | status and the status can be       | the same with   | chapter   |
|    | items' status                         | update when a dish is servced and  | the wanted      | 5.6       |
|    |                                       | the information can be refresh and |                 |           |
|    |                                       | can return table layout form       |                 |           |
| 15 | Exit the                              | In any step, you can exit the      | The result is   | Refer     |
| 1  | program                               | program by tap ok button, and the  | the same with   | chapter   |
|    |                                       | program will pop a confirm form    | the wanted      | 5.7       |
| 16 | Alarm                                 | When a dish is ready and is        | The result is   | Refer     |
|    |                                       | ordered from a Pocket PC, it will  | the same with   | chapter   |
|    |                                       | show the dish's name, table number | the wanted      | 5.8       |
| ·  | · · · · · · · · · · · · · · · · · · · |                                    | <u> </u>        |           |

|    | •´              |                                    |               |            |
|----|-----------------|------------------------------------|---------------|------------|
|    |                 | and it will ring                   |               |            |
| 17 | Network         | When the counter PC or wireless    | The result is | Refer      |
|    | function        | network has problem, the program   | the same with | chapter 5  |
|    |                 | will pop an alerm message          | the wanted    | Troublesh  |
|    |                 |                                    |               | ooting     |
|    |                 |                                    |               | 1          |
| 18 | Form titles     | In every step, the title in that   | The result is | Refer      |
| -  | 1               | step are different                 | the same with | chapter 5  |
|    |                 |                                    | the wanted    |            |
| 19 | Autohide Pocket | In any step, tap the Pocket PC's   | The result is | Refer      |
|    | PC'S SIP        | SIP, it will be hide by the        | the same with | chapter 5  |
|    |                 | program automatically              | the wanted    |            |
| 20 | Buttom's menu   | In every form, there are different | The result is | Refer      |
|    | and their       | Buttom's menu. For example in      | the same with | chapter 5  |
|    | function        | chapter 5 (3.3), there is Refesh   | the wanted    |            |
|    | l               | menu. Check every menu's function  |               |            |
| 21 | Pop out frames  | There are many pop-out frames. For | The result is | Refer      |
|    |                 | example in chapter 5 (2.4), when   | the same with | chapter 5  |
|    |                 | users tap login, it pop-out a SIP  | the wanted    |            |
| 22 | Check category, | Check every category, subcategory, | The result is | Refer      |
|    | subcategory,    | menu's information                 | the same with | chapter 5. |
|    | menu            |                                    | the wanted    |            |
| 23 | Check order     | Check every order items            | The result is | Refer      |
|    | information     | information, including name,       | the same with | chapter 5  |
|    |                 | quantity, special demand           | the wanted    |            |
| 24 | Check ordered   | Check every ordered items' status  | The result is | Refer      |
|    | items status    |                                    | the same with | chapter 5  |
| 1  |                 |                                    | the wanted    |            |
| 25 | Check scroll    | Check scroll bar in menu, order    | The result is | Refer      |
|    | bar, left,      | list, ordered items' status form   | the same with | chapter 5  |
|    | right arrow     |                                    | the wanted    |            |
| 26 | Check lock hold | When a waiter hold a table, other  | The result is | Refer      |
|    | table's         | waiter can't hold or access the    | the same with | chapter 5  |
|    | function        | table                              | the wanted    | (3.1)      |
| 1  |                 | 1 .                                | 1             | 1          |

3. Kitchen Part Test Plan. The kitchen program is very simple. There are three aspects: waiting list, cooking list and voice function.

| Test |                |                                |                   |           |
|------|----------------|--------------------------------|-------------------|-----------|
| No   | Test Content   | Wanted Result                  | Test Result       | Notes     |
| 1    | Check waiting  | When a waiter orders items,    | The result is the | Refer     |
|      | list           | they must be showed in waiting | same with the     | chapter 5 |
|      |                | list group by the table. There | wanted            |           |
|      |                | are item's name, quantity,     |                   |           |
|      |                | special demand, table number,  |                   |           |
|      |                | ordered time. The different    |                   |           |
|      |                | tables' orders have different  |                   |           |
|      |                | color.                         |                   |           |
| 2    | Waiting list   | When a cook begin to cook a    | The result is the | Refer     |
|      |                | dish, he click it in waiting   | same with the     | chapter 5 |
|      |                | list they must be transfer     | wanted            |           |
| ł    |                | from the waiting list to       |                   |           |
|      |                | cooking list. All dishes in    |                   |           |
|      |                | the cooking list group by the  |                   |           |
|      |                | table. There are item's name,  |                   |           |
|      |                | quantity, special demand,      |                   |           |
|      |                | table number, ordered time.    |                   |           |
|      |                | The different tables' orders   |                   |           |
|      |                | have different color           |                   |           |
| 3    | Voice function | When there are new order items | The result is the |           |
|      |                | send from Pocket PC or couter, | same with the     |           |
|      |                | it must accounce "There are xx | wanted            |           |
|      |                | new order items"               |                   |           |
|      | I I I          | <u>}</u>                       |                   | 1         |

Table 4. Kitchen Part Test Plan

## 3.3 Integration Test Plan

The integration test mainly focuses on how every part can cooperate smoothly with each other.

# Table 5. Integration Test Plan

| Test |                   |                             |                   |       |
|------|-------------------|-----------------------------|-------------------|-------|
| No   | Test Content      | Wanted Result               | Test Result       | Notes |
| 1    | Pocket PC with    | When a Pocket PC            | The result is the |       |
|      | counter PC        | holds/release a table,      | same with the     |       |
|      |                   | sends order information,    | wanted            |       |
|      |                   | check out or update ordered |                   |       |
|      |                   | items' information, the     |                   |       |
|      |                   | data in counter PC's        |                   |       |
|      | 1                 | database must update. Vice  |                   |       |
|      |                   | versa                       |                   |       |
| 2    | Pocket PC with    | When Pocket PC send order   | The result is the |       |
|      | Kitchen Side      | information, kitchen side's | same with the     |       |
|      |                   | PC must show it in the      | wanted            |       |
|      | İ                 | waiting list. If kitchen    |                   |       |
|      |                   | side's PC changes the       |                   |       |
|      |                   | ordered items' status, the  |                   |       |
|      |                   | Pocket PC can know.         |                   |       |
|      |                   | Especially when a dish is   |                   |       |
|      |                   | ready, it will get the      |                   | -     |
|      |                   | information from kitchen PC |                   |       |
| ]    | ]                 | and ring                    |                   |       |
| 3    | Counter Side with | When kitchen side update    | The result is the |       |
|      | Kitchen Side      | ordered items' status, the  | same with the     |       |
|      |                   | data in the counter side's  | wanted            |       |
|      |                   | database must be update.    |                   |       |
|      |                   | Vice versa                  |                   |       |
|      |                   |                             |                   | 1     |

## 3.4 System Test Plan

System test will test that the two sections of mOrder Food Service, mOrder-Server[1] and mOrder-Client, can work together seamless and don't interrupt each other.

| Test |                 |                                         |             |       |
|------|-----------------|-----------------------------------------|-------------|-------|
| No   | Test Content    | Wanted Result                           | Test Result | Notes |
| 1    | More than 1     | When there are 2 or more Pocket PCs,    | The result  |       |
|      | Pocket PC       | every Pocket PC works independently,    | is the same |       |
|      | ,<br>           | and can't interrupt each other. The     | with the    |       |
|      |                 | kitchen just sends the ready dish's     | wanted      |       |
|      |                 | information to the Pocket which ordered |             |       |
|      |                 | it. A table is servced by a Pocket PC,  |             |       |
|      |                 | the others can't access it if they      |             |       |
|      |                 | aren't the same account.                |             |       |
| 2    | mOrder-Server   | The mOrder-Server has the same fuctions | The result  |       |
|      | Food Service    | and role with mOrder-Client Pocket PC   | is the same |       |
|      | with mOrder-    | part in table service and can be switch | with the    |       |
|      | Client Food     | with each other except it has           | wanted      |       |
|      | Service.        | management functions. If counter PC     |             |       |
|      |                 | order a dish, when it is done, kitchen  |             |       |
|      |                 | PC will send the information to the     |             |       |
|      |                 | counter PC and the counter PC will say  |             |       |
|      | 1               | the information via voice. The Pocket   |             |       |
|      | 1               | PC's hold /release a table, order       |             |       |
|      |                 | items, update items' status can be saw  |             |       |
|      |                 | on the counter PC. Vice versa           |             |       |
| 3    | Kitchen side PC | If there isn't kitchen side's PC, the   | The result  |       |
|      | collapses or    | whole system can work, however, some    | is the same |       |
|      | doesn't install | functions will lose.                    | with the    |       |
|      |                 |                                         | wanted      |       |
| 1    | 1               |                                         | 1           | 1     |

Table 6. System Test Plan

|   | ļ               |                                       |             |
|---|-----------------|---------------------------------------|-------------|
| 4 | Pocket PC       | If there isn't Pocket PC, the whole   | The result  |
|   | collapses or    | system can work without any problems. | is the same |
|   | doesn't install |                                       | with the    |
|   | 1               |                                       | wanted      |
|   | 1.              |                                       |             |

#### 3.5 Summary

Because the project has three parts, multi-user situation and it will combine with mOrder-Server Food Service as a whole system, the test plan including unit test plan, integration test plan and system test plan. The unit test carefully tests every part's design function. The functions of every part can work correctly when they are combined is main purpose in the integration test. In the system test plan, more than one Pocket PC, Kitchen side PC collapses or doesn't install and Pocket PC collapses or doesn't install are the kernel.

#### CHAPTER FOUR

#### MAINTENANCE

### 4.1 Introduction

Unlike many commercial softwares, such as Ambol POS, just to put the release CD into the CD-ROM driver of a computer, the installation programs can be run automatically and hardware and operating system's setup will be done by Ambol POS software when these programs are run at first time, I haven't created installation packages for the three parts. And there aren't many hardware and operating system controls and setups in these applied programs. So, the maintenance of this project is complex. In the following sections, I'll describe how to setup the three parts in turn.

#### 4.2 Pocket PC Part

There are three Files:

Form1.bef

Project1.ebp

Project1.vbw

After installing Microsoft eMbedded Visual Tools 3.0, Microsoft ActiveSync 3.0 or latter version, putting a Pocket PC handheld computer in its cradle, you can put these files in any fold, click Project1.ebp icon to compile it and send it into the handheld. Please refer the manual of Microsoft eMbedded Visual Tools 3.0 and Microsoft ActiveSync 3.0 to know the more detail information about how to install and use the development tools. The maintenance of this part is described in Chapter FIVE Troubleshooting. The detail usage and maintenance information of Pocket PC can be found in each Pocket PC's manual.

### 4.3 Counter Part

Copy mOrder folder to C: Drive. This holds the database file, mOrderDatabase.mdb.

Copy ASP File fold to C Driver. There are 16 ASP Script files:

Checkout.asp

OrderItem.asp

ReadAllTableInfo.asp

ReadFoodCategory.asp

ReadHallInfo.asp

ReadItemInfo.asp

ReadOrderInfo.asp

ReadOrderItemDetailInfo.asp

ReadOrderItemNumber.asp

ReadStoreInfo.asp ReadSubfoodCategory.asp ReadUncheckoutOrder.asp ReadWaiterHallInfo.asp ReadWaiterInfo.asp UpdateAddTimes.asp UpdateOrderItemStatus.asp UpdateTableAvailableStatus.asp

Setup IIS and make the virtual directory alias as mOrder, the web site content directory as C:\ASP File and access permissions as "Execute". More detail information about how to setup IIS please refer Windows XP manual. Setup this computer's name as Counter and its IP address is 192.168.0.10 and reboot it. It is better to set the resolution of screen at 1024x768. The time format is set as HH:mm:ss; data format is set as MM/dd/yyyy. Share the fold mOrder. Set the XP support Chinese. Then install programs:

tv\_enua.exe peedy.exe spchapi.exe

They are text-to-speech engine, peedy character engine and speech API file.

#### 4.4 Kitchen Part

Install Microsoft Visual Studio 6.0 and its Service Package 5.0, set the computer name as Kitchen, and the IP address as 192.168.0.11. The time format is set as HH:mm:ss; data format is set as MM/dd/yyyy. The resolution of screen is 800x600. Set the XP support Chinese. Reboot it and install programs:

tv enua.exe

spchapi.exe

peedy.exe

They are text-to-speech engine, peedy character engine and speech API file. Please refer Microsoft Visual Studio 6.0 Manual if you don't know how to install and use it. Then copy the following source files into a fold named as Kitchen Side:

Kitchen.vbp i Kitchen.vbw kitchenSide.frm

And compile it.

#### 4.5 Summary

to maintain this project, you need to install many development tools, and there are many hardware and software setups. If for commercial purpose, it is better that all

setups are done by applied programs. Most of them will touch hardware control, operating system and network programming, user management, privilege control, software protection, etc., making release CD, installation guide, administrator guide, etc. (Such as Ambol POS)

#### CHAPTER FIVE

### USERS MANUAL

### 5.1 Introduction

This chapter will give Pocket PC part and kitchen part user manual. Because counter part task is done automatically by IIS, there isn't any user manual in this part.

5.2 Pocket PC Part Users Manual

1. Turn on your Pocket PC

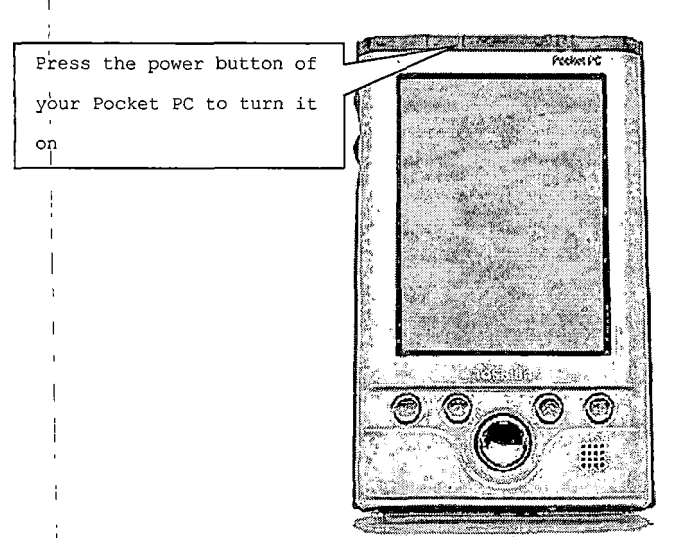

Figure 11. Turn on Pocket PC

- 2. Login mOrder system
  - (2.1) Úse a stylus to tap 💹 icon on your Pocket PC's

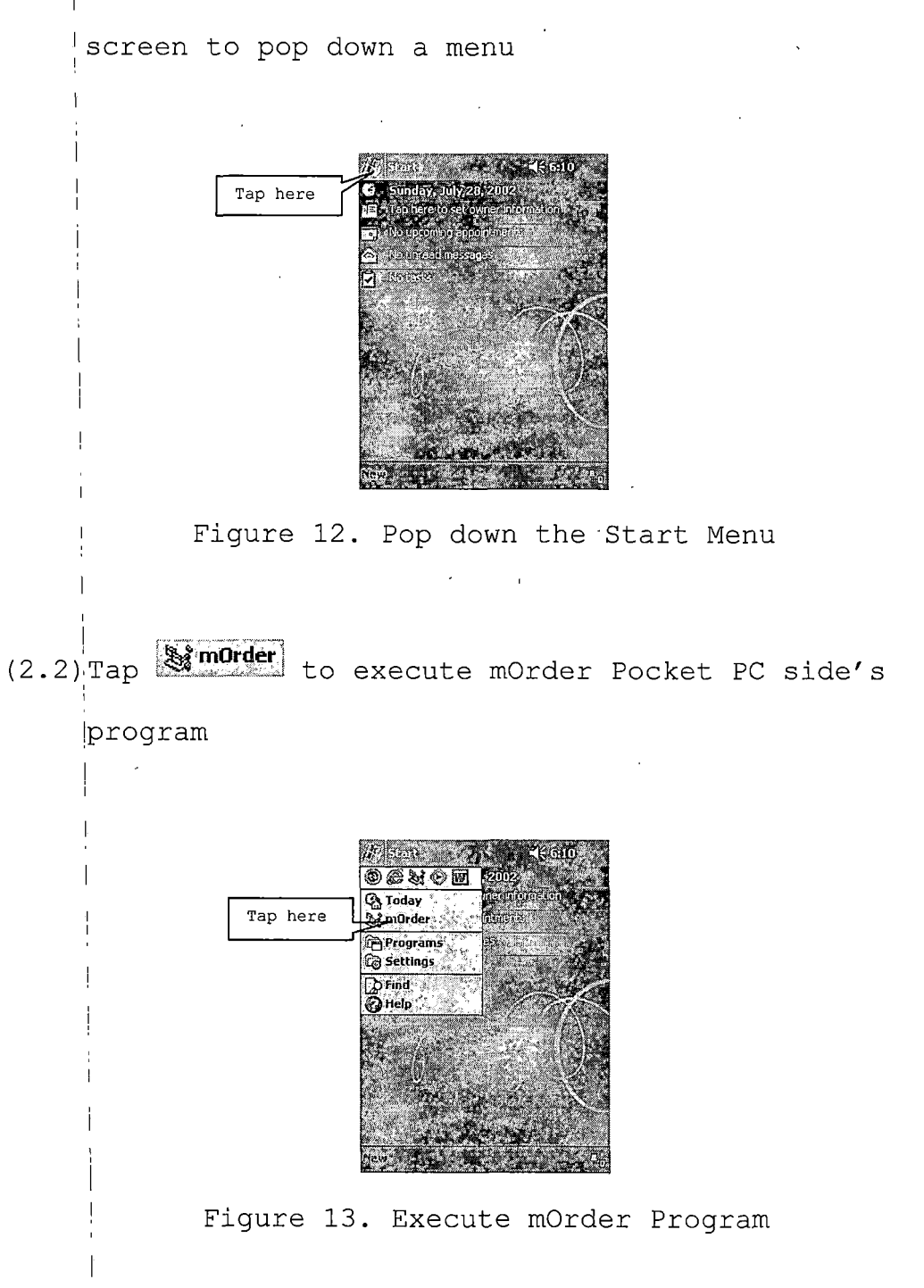

(2.3) Tap the white space next to the Login label to input

#### your username

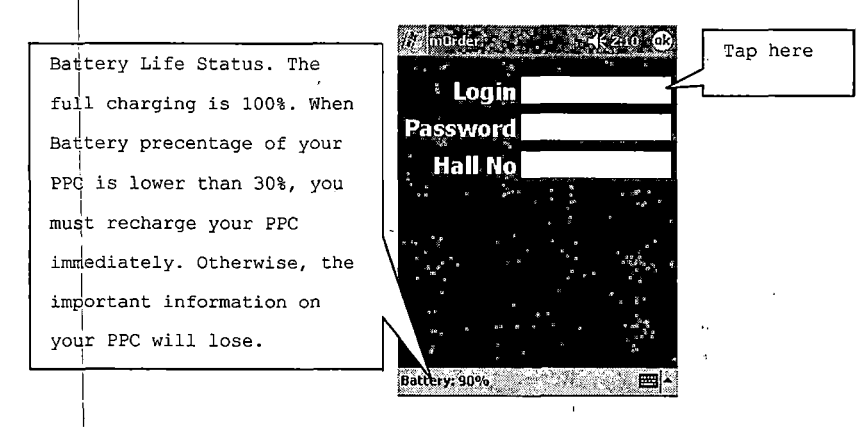

Figure 14. Begin Login

(2.4) After you tap the white space next to the Login

label, a sample SIK (soft input keyboard) will be displayed on your Pocket PC's screen

.:

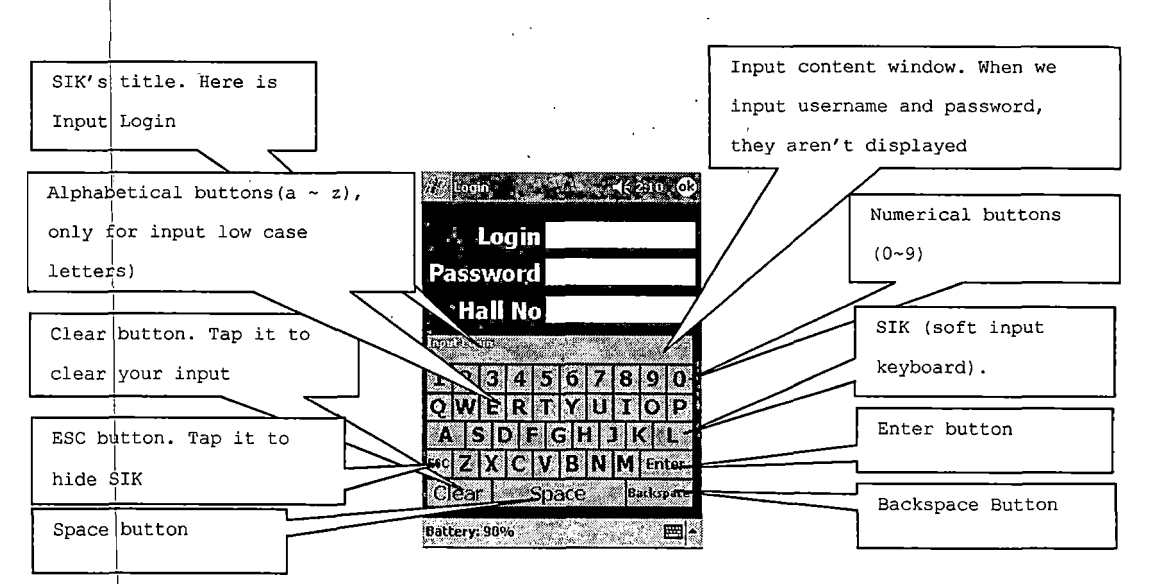

Figure 15. Soft Input Keyboard

(2.7) And input your password and tap Enter button to login mOrder system if you don't want input hall number sword 4.1.1 46/2:11 0 If you don't want Tap the relevant Lògin <mark>charlie</mark> to input hall no, assword \*\*\*\*\* buttons to input tap Enter button to your password first Hall No

TRATES I

Clear

Battery: 80%

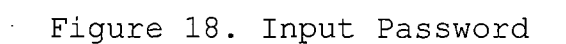

234567890

SC Z X C V B N M Ente

Space

ERTYUIOP ASDFGHJKL

Backson

login mOrder system

default hall table

map which you work

and show the

(2.8) If you want to input Hall Number

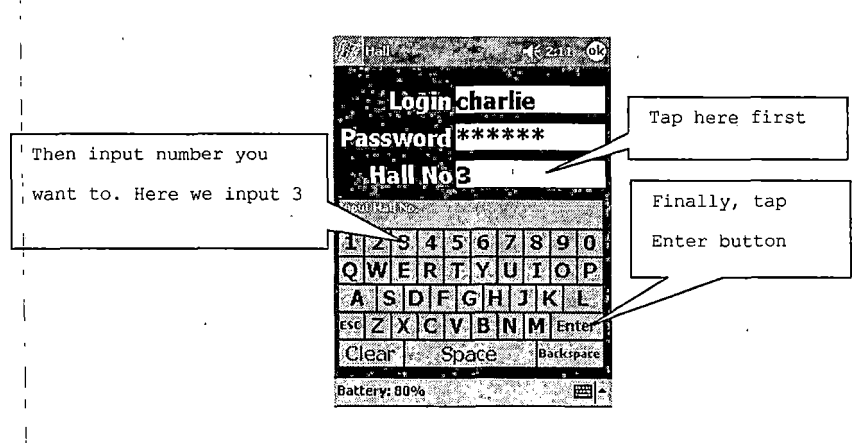

Figure 19. Input Hall Number

(2.9) If the inputting username, password (and hall

number) isn't/aren't correct, the screen will show "Sorry, please relogin" and you have to repeat Step 2.1-2.8 to input correct username, password (and hall number)

|         | word    |       |       |
|---------|---------|-------|-------|
| # * * ; | Login   |       |       |
| Pass    | word    |       |       |
| , Ha    | all No. |       |       |
| So      | rry, p  | lease |       |
| re      | login   |       |       |
|         |         |       | · · · |
| * * *   |         |       |       |

Figure 20. Error in Login

(2.10) If the username, password are correct, your Pocket

PC will load menu and other information

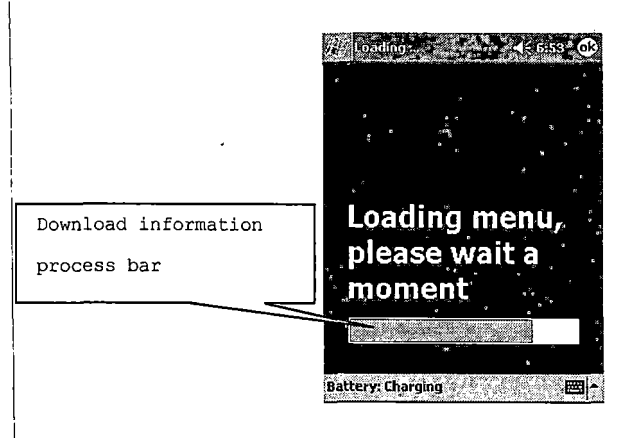

Figure 21. Download Procedure

(2.11) Table layout: after your Pocket PC loads menu, it will show the hall name which you serve and display the table layout of this hall

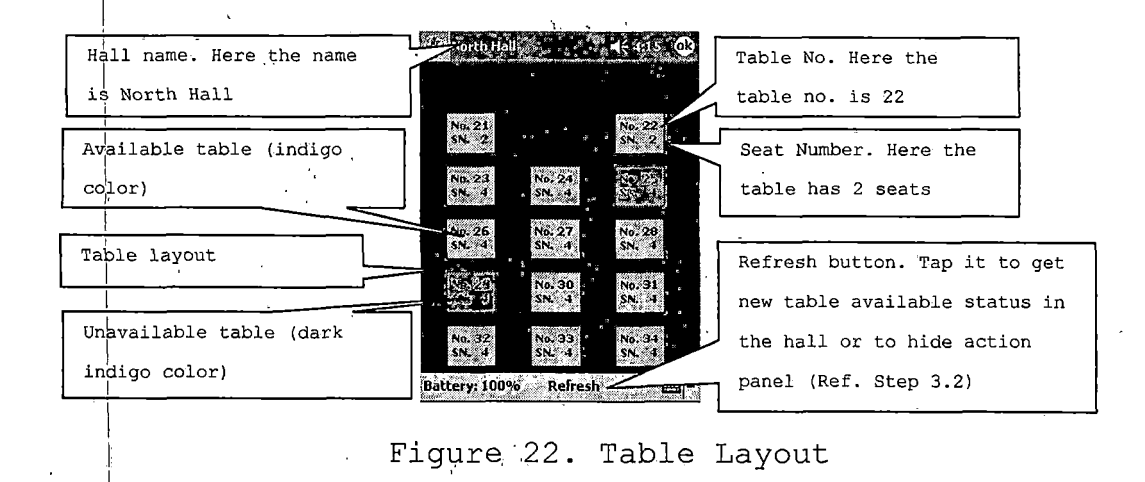

3. Tap the table which you want to hold for new coming customers, add items/order item, cancel hold, check out or show order item status

(3.1) Hold an available table for new coming customers

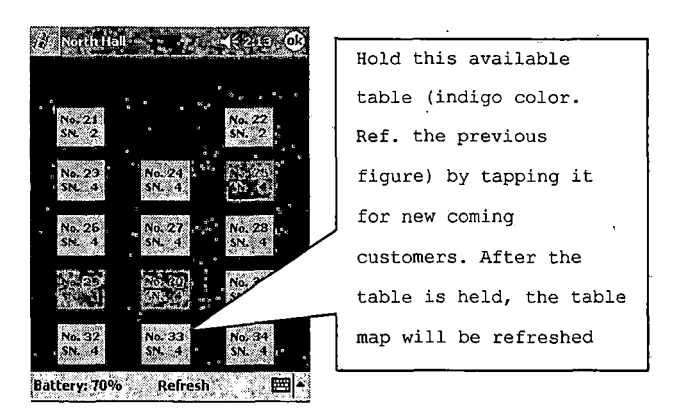

Figure 23. Hold a Table

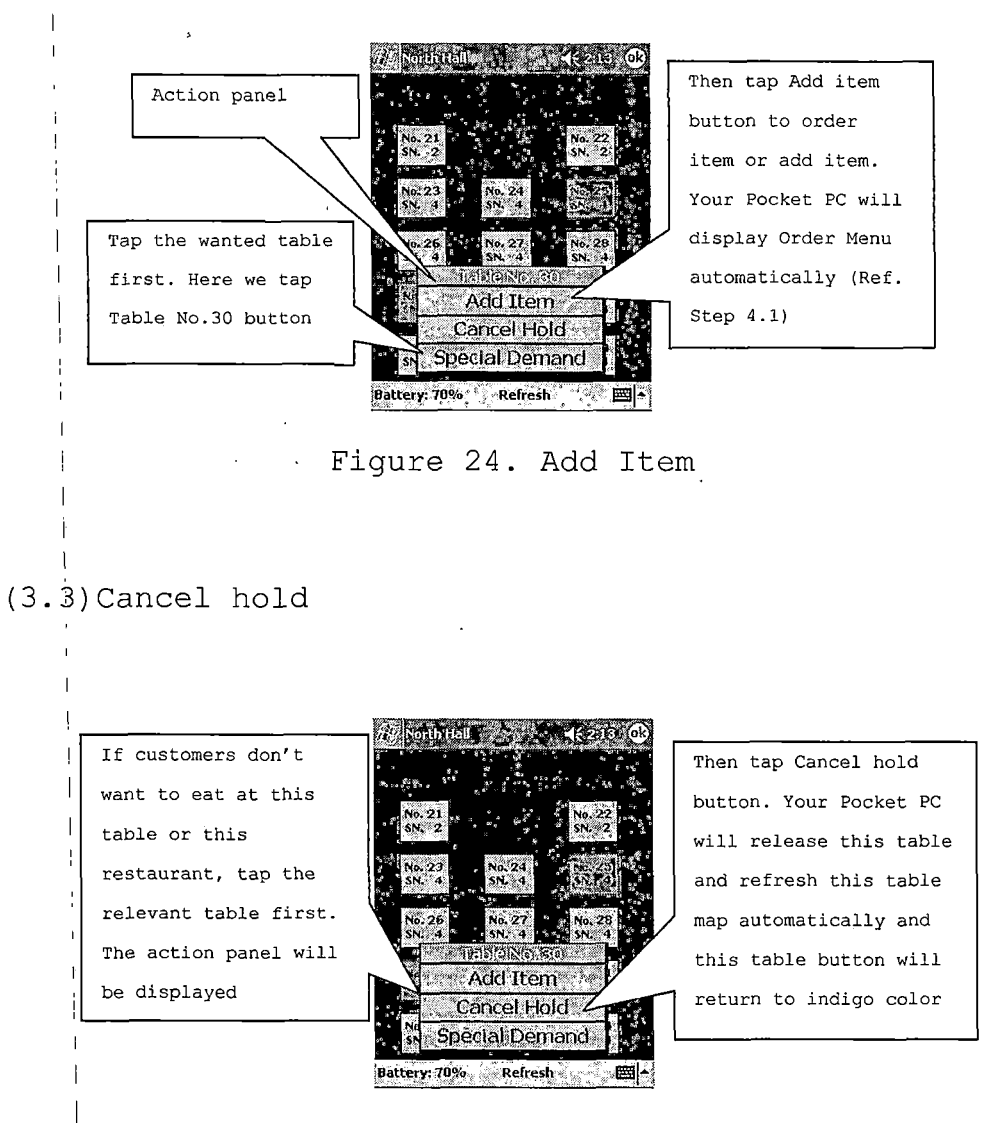

Figure 25. Cancel Hold

#### (3.4) Check out

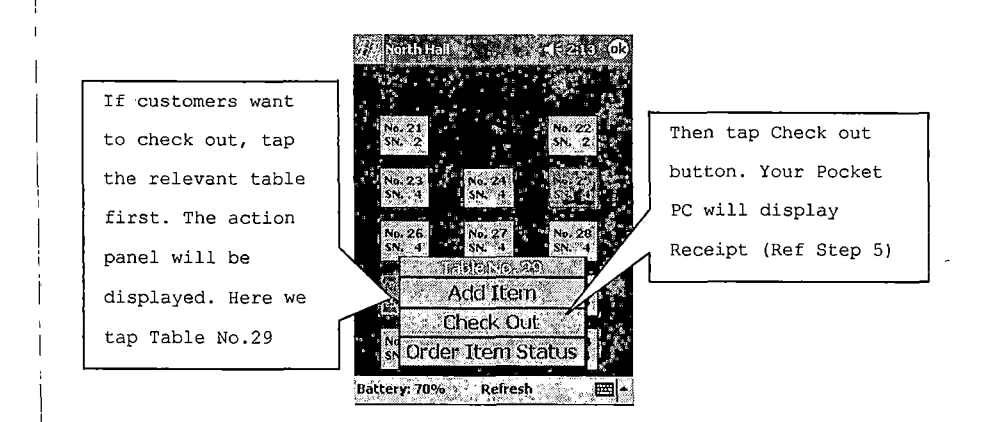

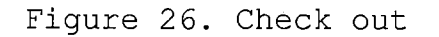

## (3.5) Special Demand

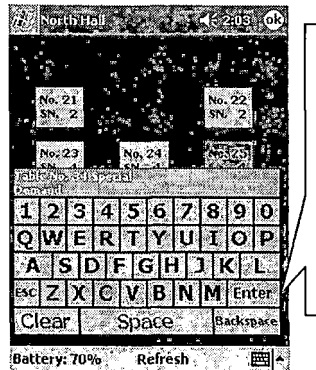

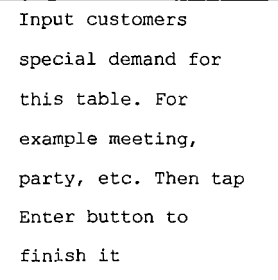

Figure 27. Input Special Demand

## (3.6)Order Item Status

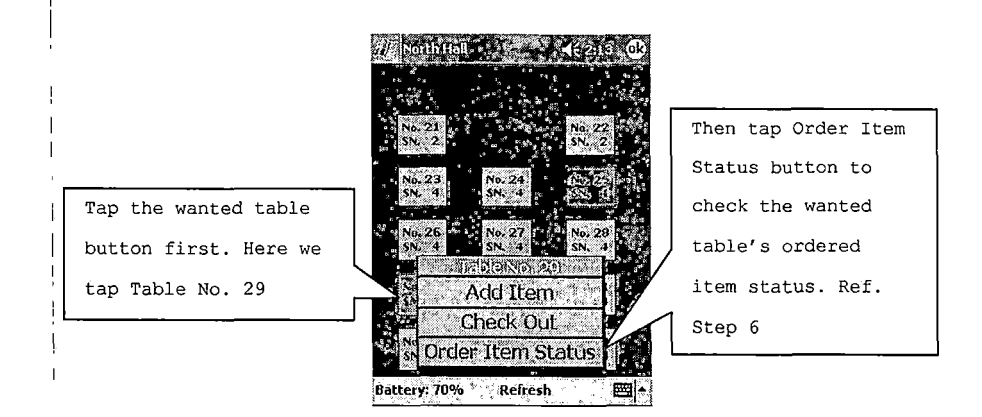

Figure 28. Show Ordered Items' Status

4. Add items: after you tap Add item button at Step 3.2 or Step 4.13, your Pocket PC will show menu automatically, and you can follow Step 4.2-4.6 to add items (4.1)Order Menu

| General category tabs. Tap a tab. | ] . [                                | Left and right arrows. Tap them  |
|-----------------------------------|--------------------------------------|----------------------------------|
| to choice the relevant category.  | 7/5 Menu (Table Nö. 29)              | to make tabs move left or right  |
| Here we tap Meal tab              | Meal SpecialMeal                     | to find wanted tabs              |
|                                   | Fried Rice Noodle Vegetarian Soup)   |                                  |
| Sub category tabs. Tap a tab to   |                                      |                                  |
| choice relevant sub category.     | Chicken and Egg Filed Rice           | Scroll bar. When item number in  |
| Here is Fried Rice                | Bell Pepper and Beef Fried Rice 5:25 | this sub category is over 12, a  |
| Item name. When you want to       | Combination and Egg Fried Rice 5.75  | scroll bar will appear. Press it |
| choice an item, you can tap the   | Shimpland Egg Fried Rice             | and scroll up or down to find    |
| relevant item name, then a        | Steam Rice 0.60                      | If you want to give up add item, |
| numerical panel will be displayed | Battery; 100% Table                  | tap Table to return the table    |
| on the screen, and you can input  |                                      | layout                           |
| quantity (Ref. the next step)     |                                      |                                  |

Figure 29. Add Items

### (4.2)Choice item

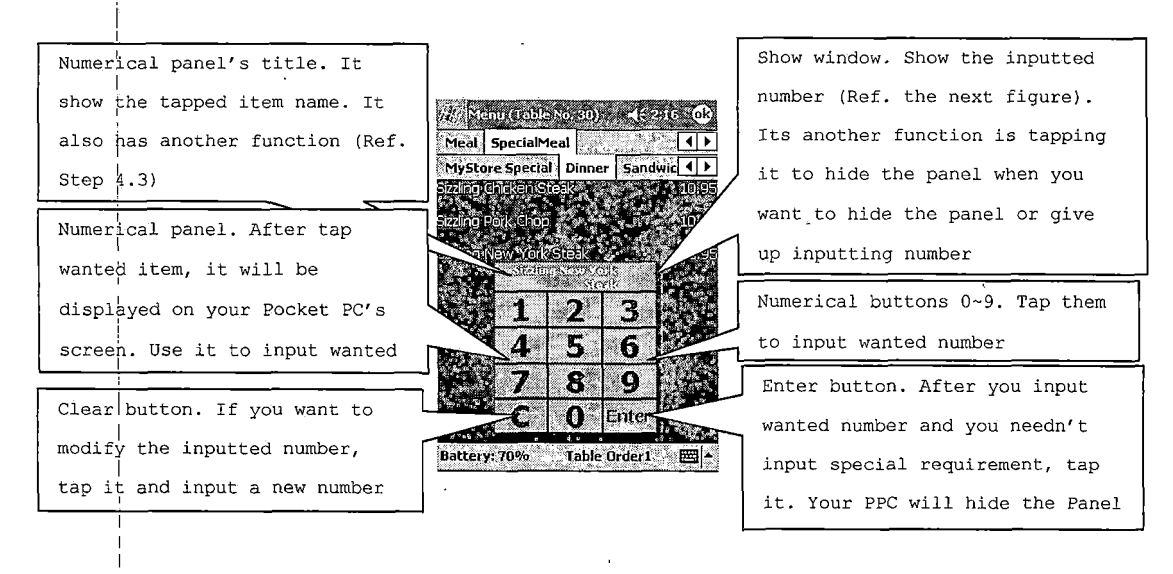

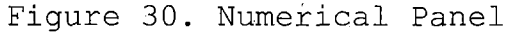

### (4.3) Input quantity

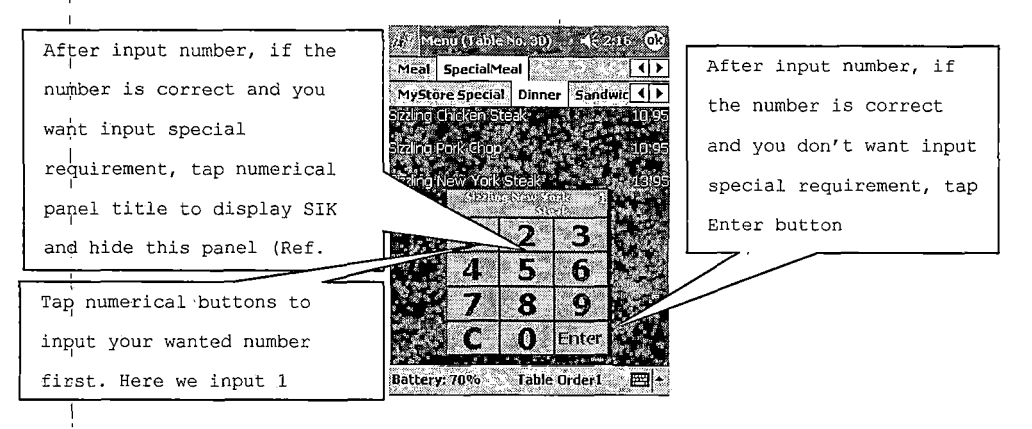

Figure 31. Input Quantity

## (4.4)Modify input number

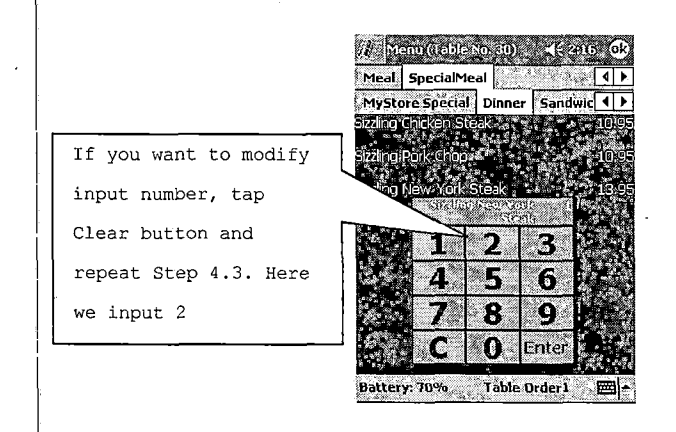

- Figure 32. Modify Input Number
- (4.5) Input special demand

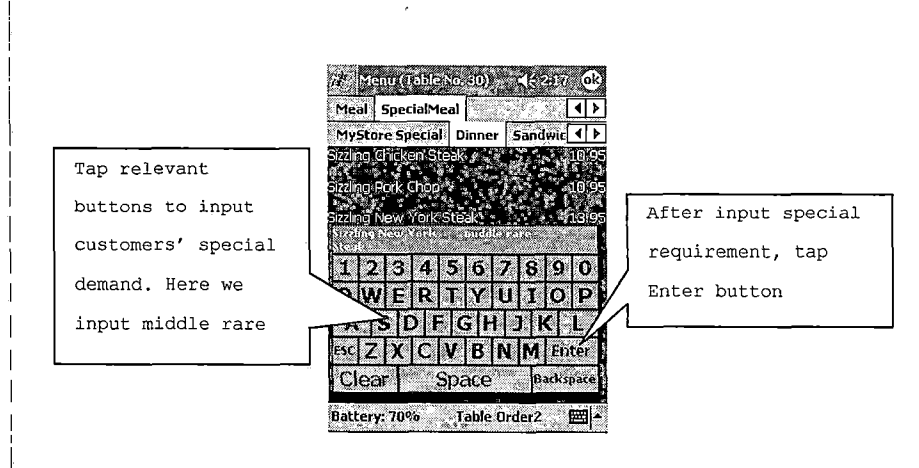

Figure 33. Input Special Demand

### (4.6) Repeat Step 4.2-4.5 to finish adding item

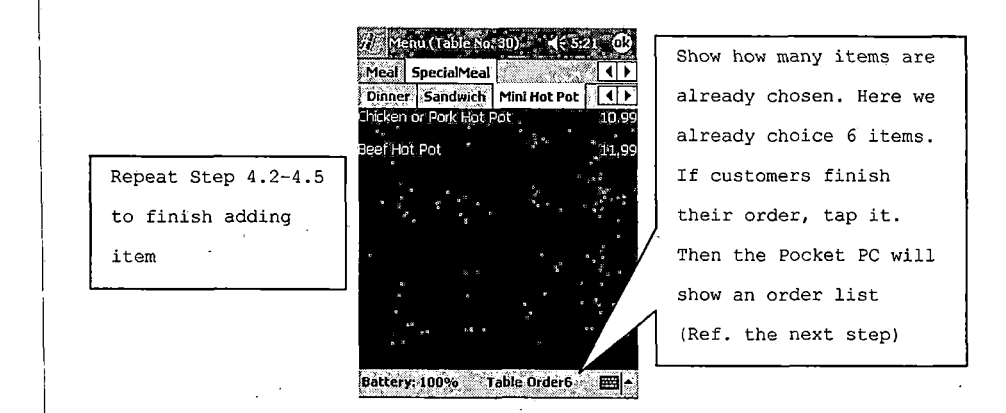

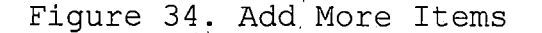

(4.7) Order List

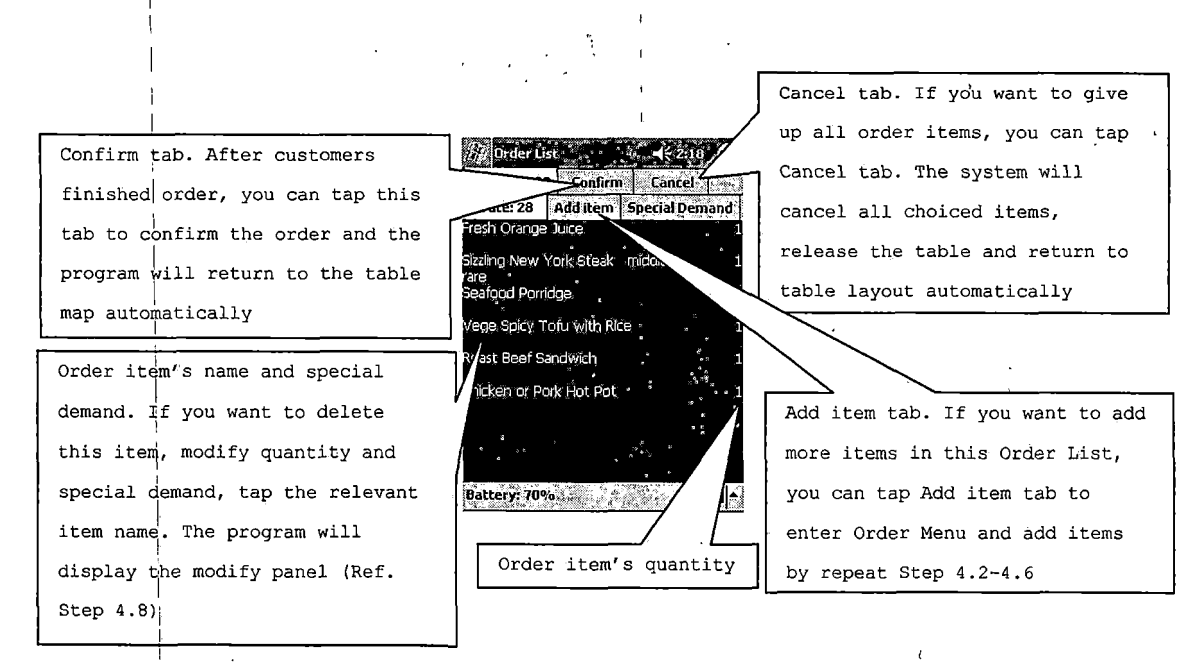

Figure 35. Show Order List

## (4.8) Modify panel

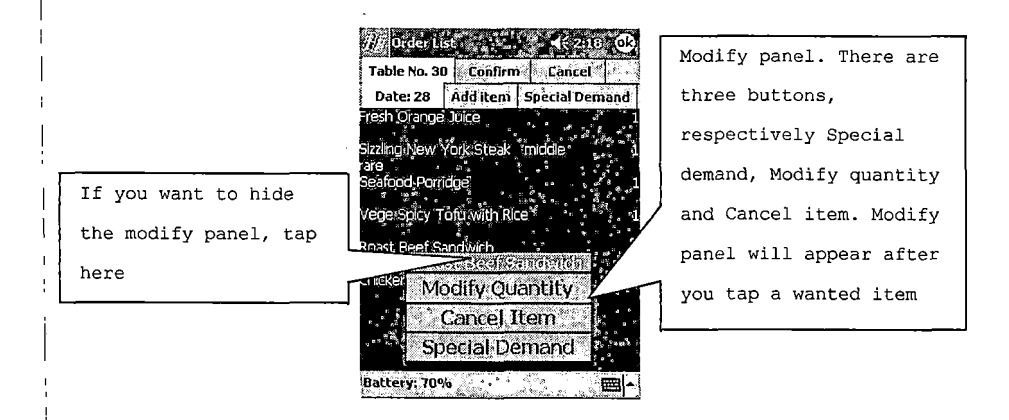

Figure 36. Modify Panel

## (4.9) Delete chosen item

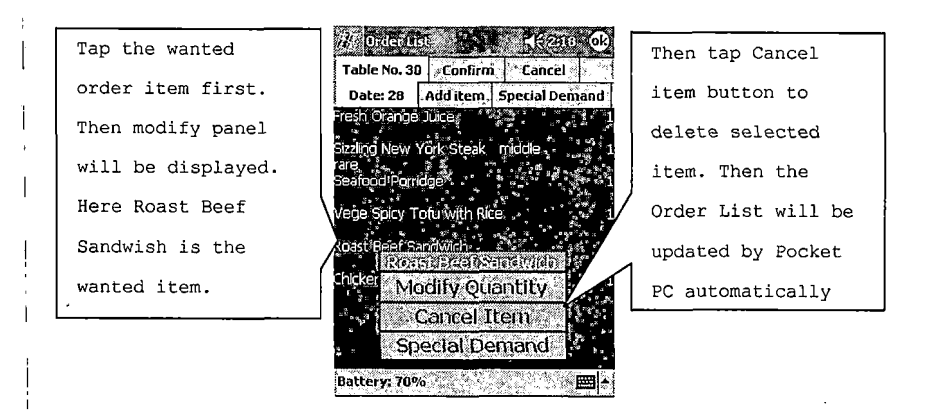

Figure 37. Delete Chosen Item

## (4.10) Modify chosen items' quantity

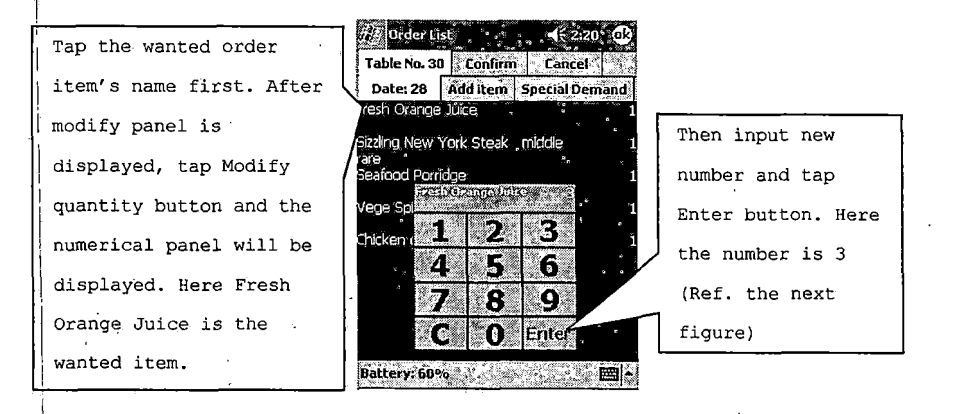

Figure 38. Modify Chosen Item's Quantity

(4.11)Confirm the order

Table No. 30 🐘 Confirm Date: 31 Add item Spi esh Orange Triice zling New York Steak middle food Poriidae ege Spicy Tofu with Rice hicken or Pork Hot Pot Battery: 108%

Tap Confirm tab to confirm the. Your Pocket PC will return the table map automatically. All order information will be sent to counter PC and will be diplayed in kitchen PC's waiting list.

Figure 39. Confirm the Order

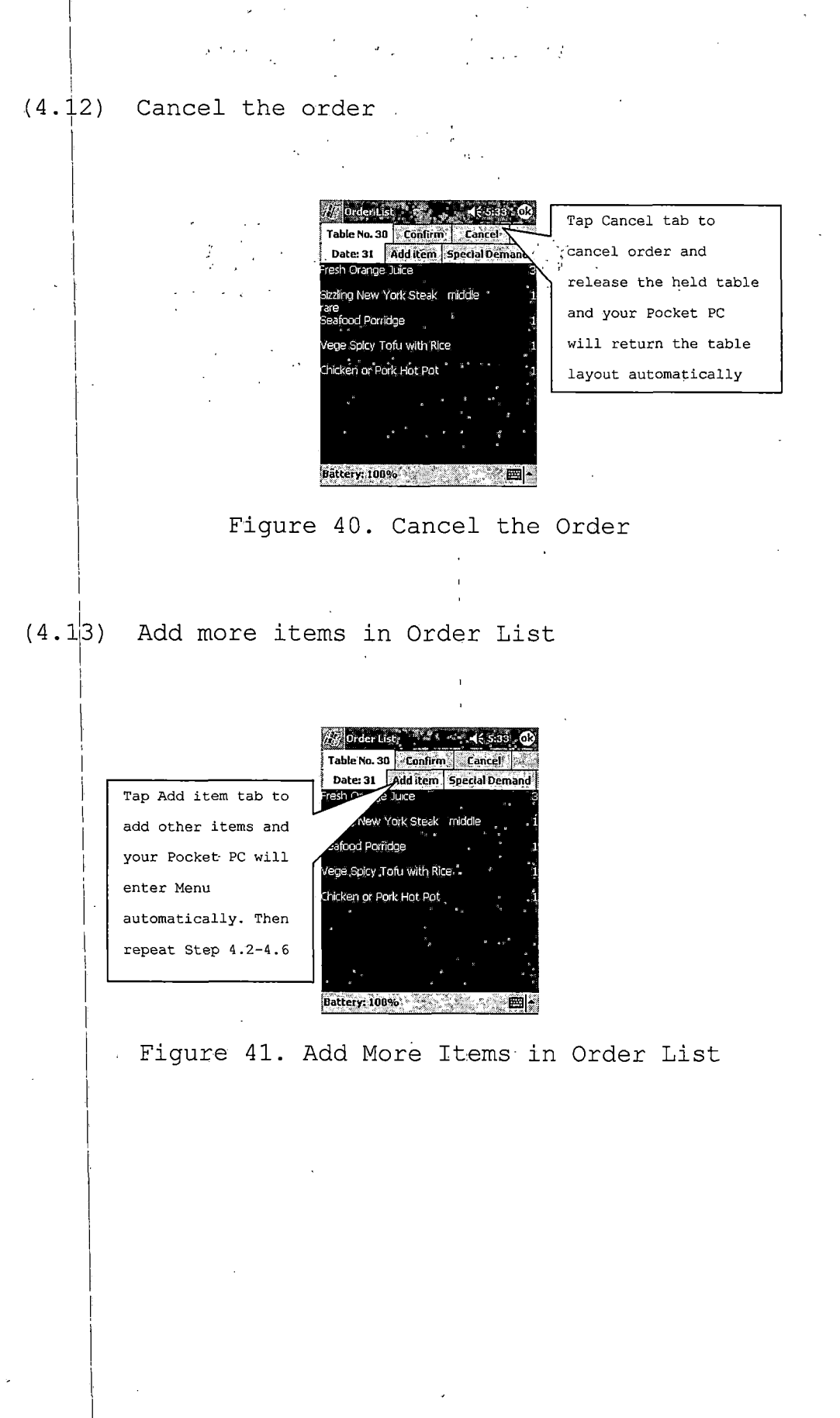

#### (4.14) Special demand for the table

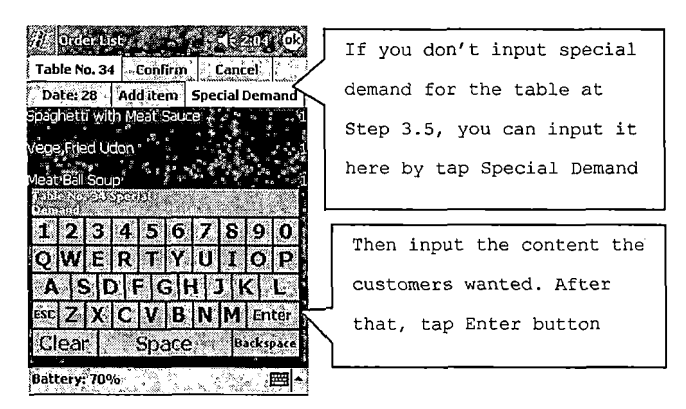

Figure 42. Special Demand for the Table

5. Check out

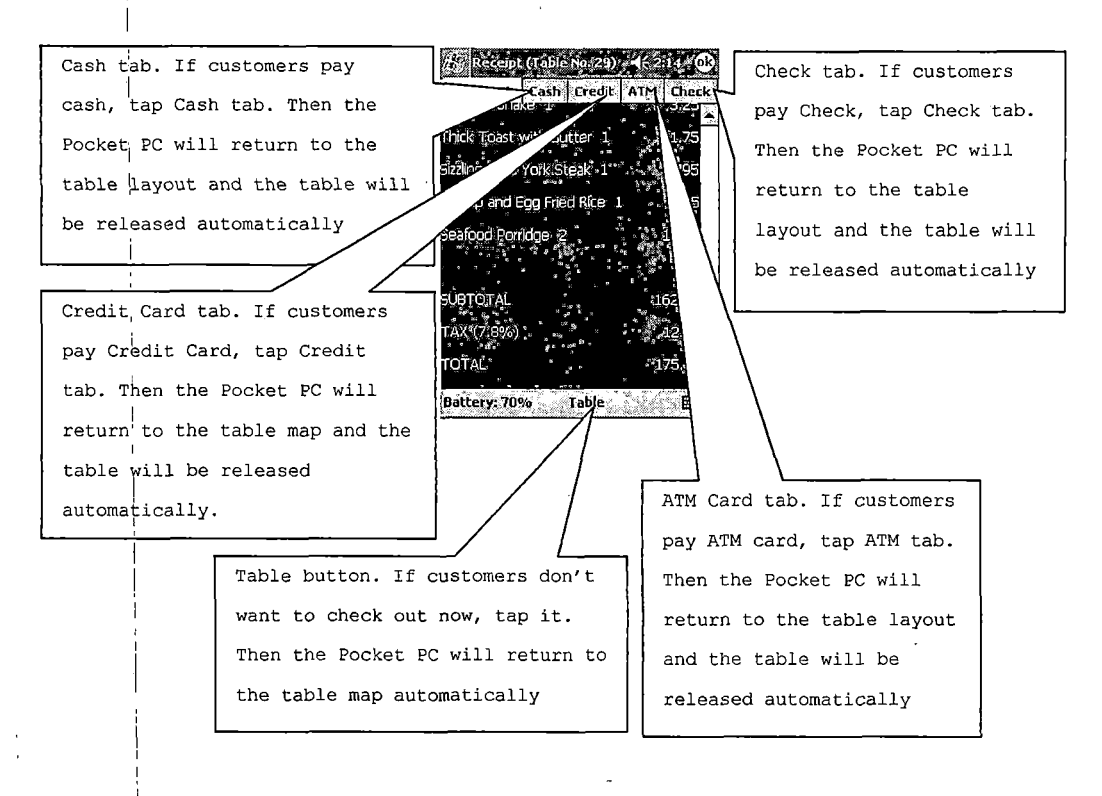

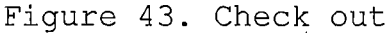

### 6. Ordered items' status

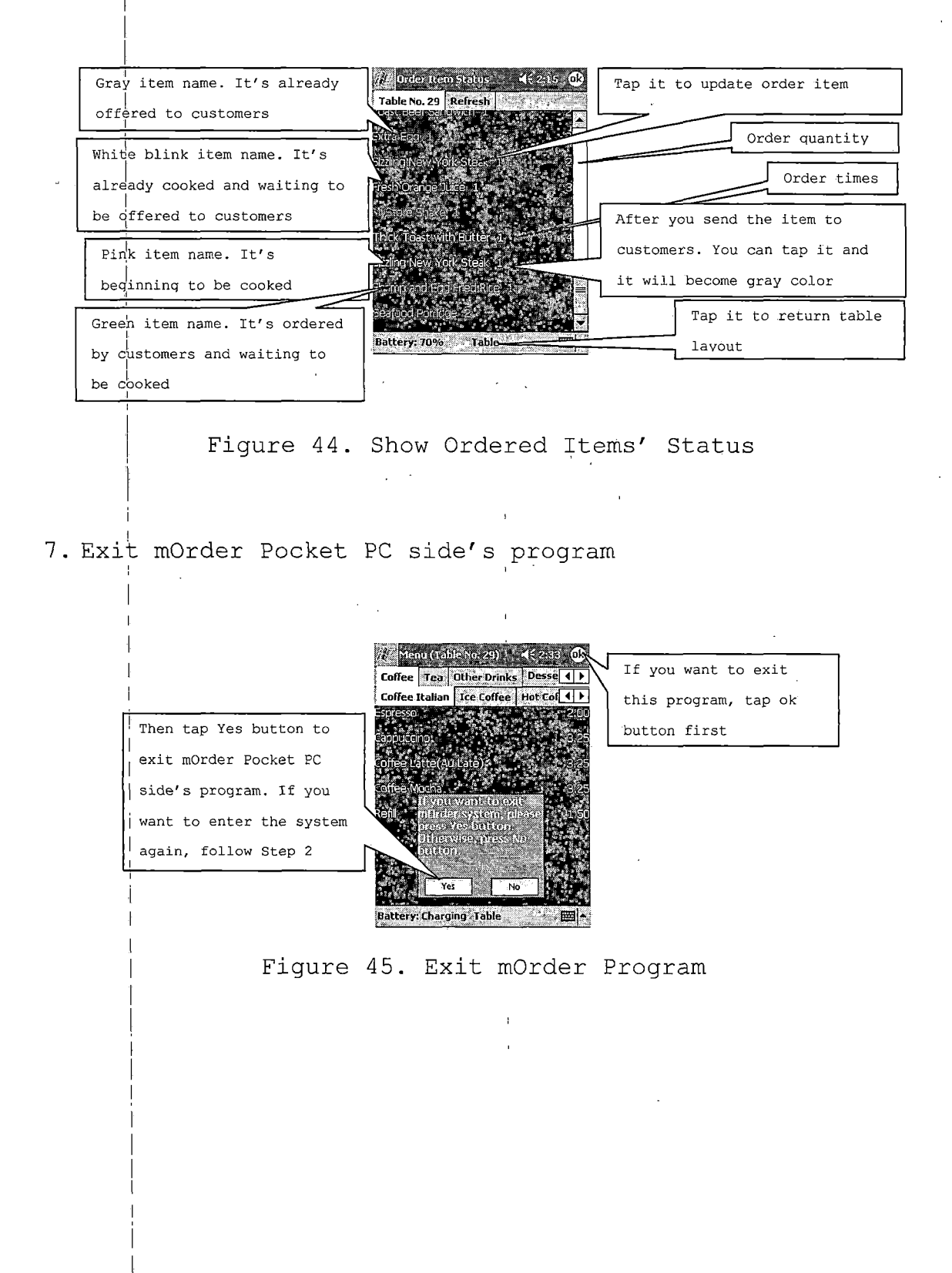

## 8. Alarm to take ready order items

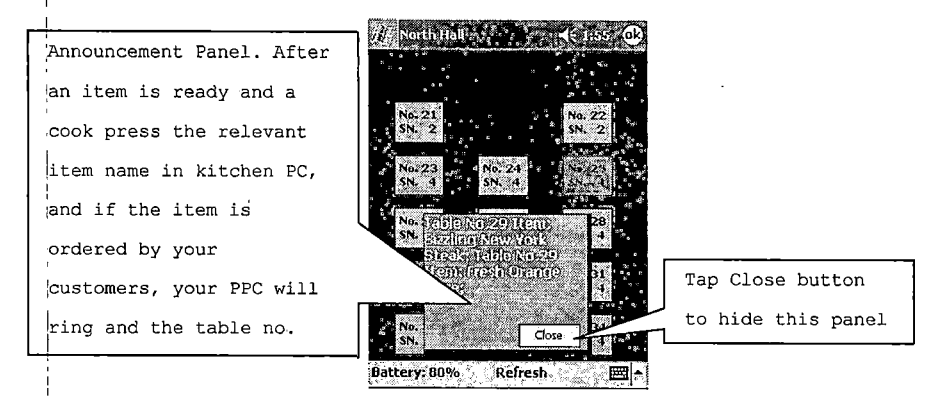

Figure 46. Show Ready Items' Information

Troubleshooting

1. If you walk far from the Access Point (AP), extend antenna or signal relay, your Pocket PC mayn't communicate with the counter PC. Walking close to AP, antenna or relay and tap Try again button

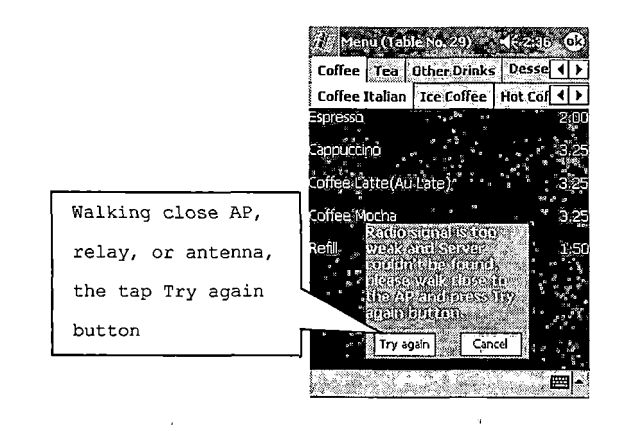

Figure 47. Network Problem

### 2. No Alarm Sound

(2.1) First Step

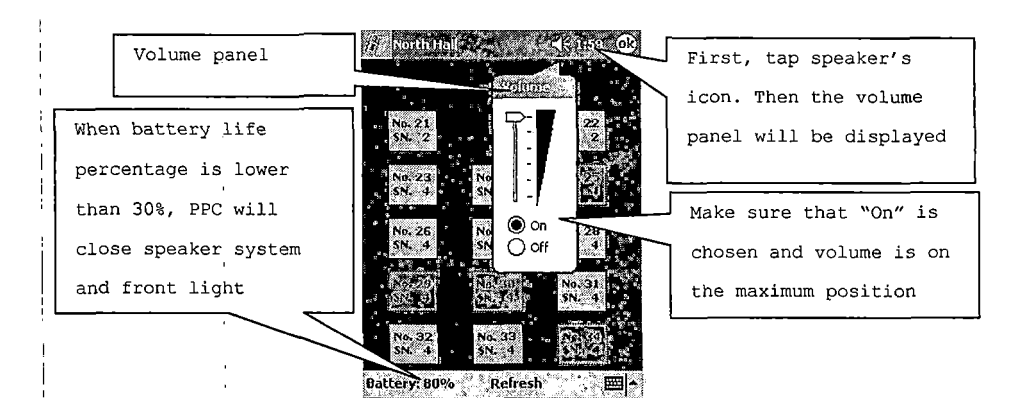

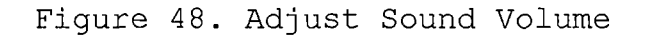

(2.2) Second Step

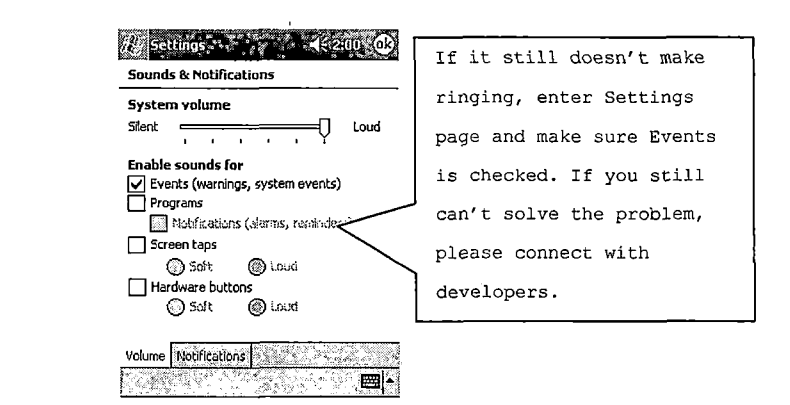

Figure 49. Setup Sound

### 3. Network Settings

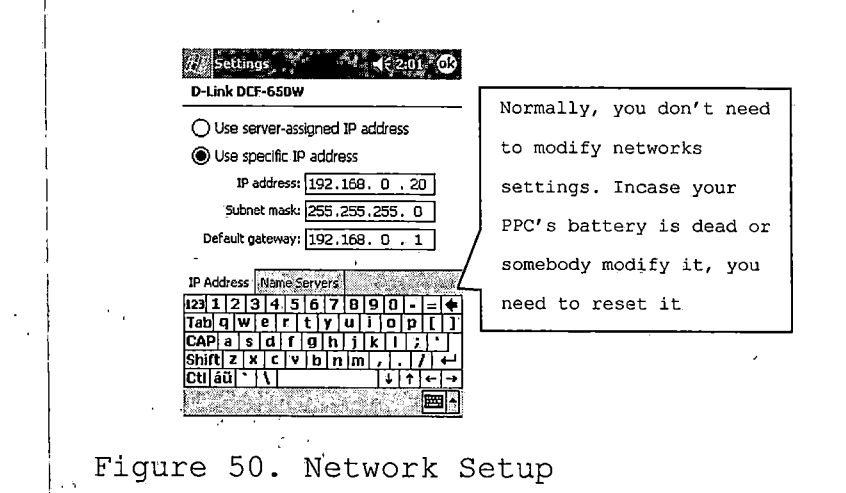

4. Time Settings

🖉 Settings Cločk Home , 12 GMT-B Pacific US If you find the time 2 :02:53 PM я isn't correct, enter 08/28/202 6 Clock setting to O Visiting modify it . 12 . GMT+1 Paris, Machiel + 11:02:53 PM Э 03/28/2002 • 6 Time Alarms

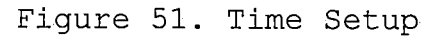

## 5. Recharge your Pocket PC's battery

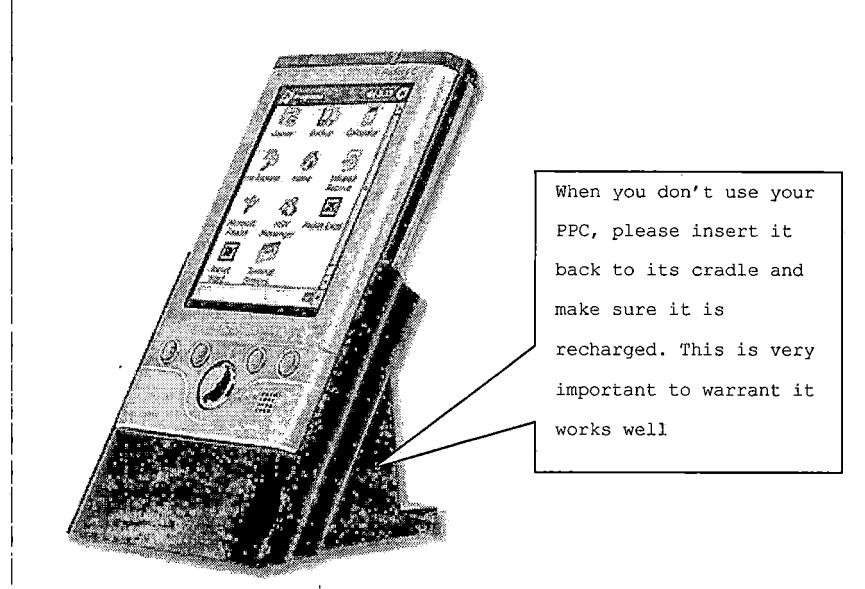

Figure 52. Recharge the Pocket PC

#### 5.3 Kitchen Part Users Manual

Kitchen side's user manual is very simple. If you begin to cook a dish, just click or touch it in the waiting list. If you finish it, then click or touch it in the cooking list. When there are new orders, the program will prompt with voice, such as "There are 2 new orders!"

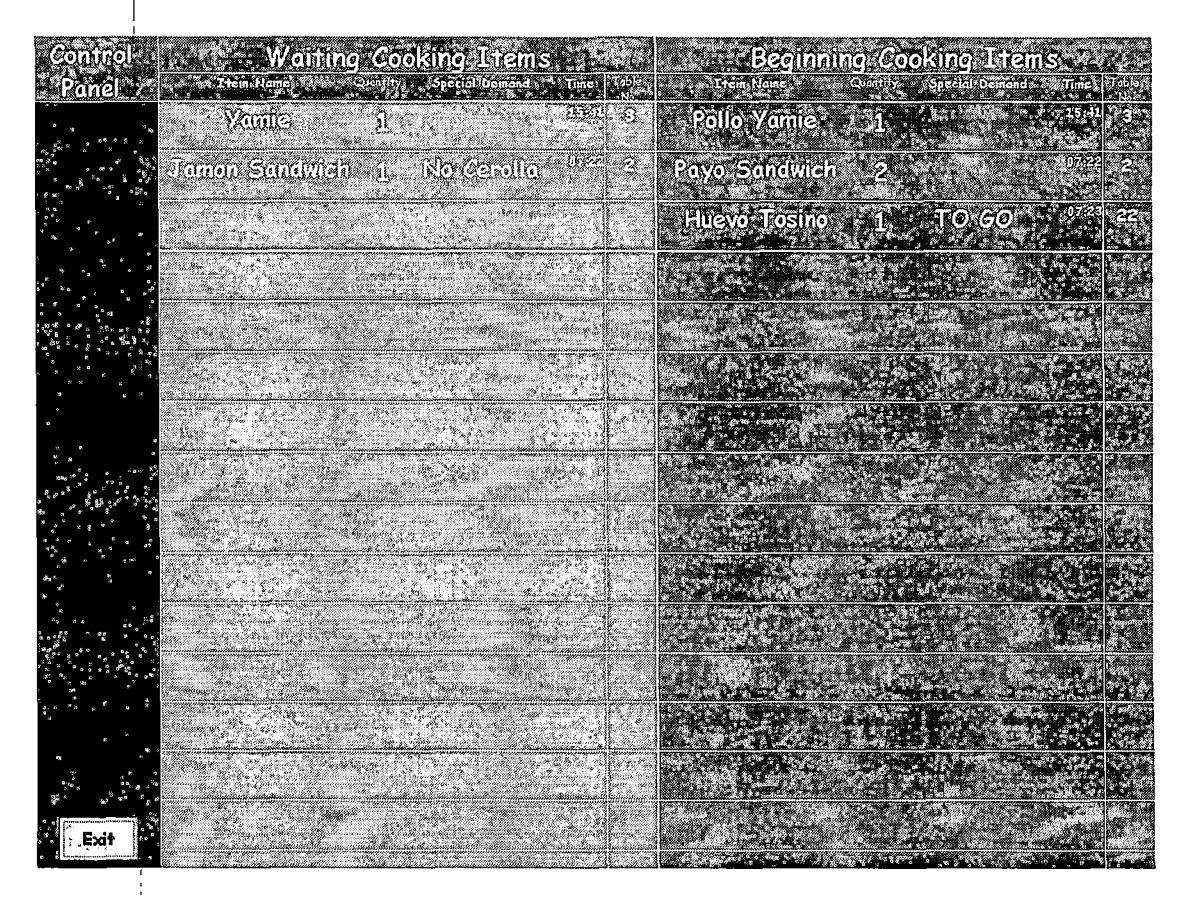

Figure 53. Kitchen Side Screenshot
### CHAPTER SIX

### CONCLUSIONS

1. mOrder-Client Food Service can improve service
quality and efficiency of a restaurant because of using Wii
Fi and Pocket PC.

2. mOrder-Client Food Service has three parts: Pocket PC, Counter and Kitchen. Pocket PC part uses socket and GUI to send and get information from counter and kitchen and show the information in GUI style. Waiters/waitresses use these GUI controls to hold table, release table, order meal, check ordered meals' status and check out when customers finish their meal. Counter Side's task is retrieve/update/insert data from/in/into the database according to Pocket PC's requests via IIS. Kitchen part is an optional part. It can update ordered items' status and send the cooked item's information to Pocket PC.

3. Because the Pocket PC' part program retrieves battery and network information, and uses ring sound to alarm when it get the information from kitchen part, the project becomes more Commercial useful.

4. mOrder-Client Food Service needs some improvements at GUI, access pointer assigned IP address (DHCP), hardware setup (Refer Troubleshooting in Chapter FIVE), getting the table layout and menu's information, multilingual support

62

and languge switch function, and a commercial release package. If the improved version of mOrder-Client Food Service combines with the Ambol POS, it will become very good commercial software.

# APPENDIX A

## POCKET PC PART SOURCE CODE

'Program Name: mOrderPocketPC 'Author: Li Qiu 'Date: May 03, 2002 'Version: 1.53 Option Explicit Const MaxCategoryNumber As Integer = 10 Const MaxSubcategoryNumber As Integer = 10 Const Max TableNumber As Integer = 50 Const MaxItemNumber As Integer = 54 Const IPPort As Integer = 80 Const IPPort2 As Long = 50000 Const IPPort2Counter As Long = 65001 Const ServerAddress As String = "192.168.0.10" Const PPCIPAddress As String = "192.168.0.20" Const ButtonMargin As Integer = 50 Const isfTop As Integer = 1460 Const ipStep As Integer = 268 Dim PocketPCIPAddress As String Dim sHTML, sKitchen Dim ASPFile As String Dim str0, str1, str2, str3, str4, str5, str6, strp1, strp2, strp3, strp4, strp5 As String Dim Location1, Location2 As Long Dim i, j, k As Integer Dim MaxOrderItemNumber As Integer Dim StoreName As String Dim HallName As String Dim HallNumber As Integer Dim PhoneNumber As String Dim Address As String Dim City As String Dim State As String Dim ZipCode As String Dim TaxRate As String Dim WaiterNumber As String Dim WaiterWorkHallNumber As String Dim CategoryName() As String Dim TotalCategoryNumber As Integer Dim SubcategoryName() As String Dim TotalSubcategorynumber() As Integer Dim ItemNumber() As Integer Dim ItemName() As String Dim ItemPrice() As String Dim TotalSubitemNumber() As Integer Dim Promotion1(), Promotion2(), Promotion3(), Promotion4(), Promotion5() As String Dim TableNumber() As String Dim TableAvailableStatus() As Boolean Dim TableSeatNumber() As String Dim TableXCoordinate() As String Dim TableYCoordinate() As String Dim TableWidth() As String Dim TableLength() As String Dim TotalTableNumber As Integer Dim TableAvailableColor As Long Dim TableUnavailableColor As Long Dim TableCheckoutColor As Long Dim TableWaiterNumber() As String Dim TableReserve() As String Dim TableNumberString As String Dim MenuTableNumberString As String Dim counterNumber As Integer

Dim OrderItemNumber() As Integer Dim OrderItemName() As String Dim OrderItemPrice() As String Dim OrderItemQuantity() As Integer Dim OrderItemSpecialRequisition() As String Dim OrderItemSpecialDemand() As String Dim OrderItemAddTimes() As Integer Dim OrderItemAddMoney() As String Dim OrderItemStatus() As String Dim OrderNumber() As String Dim OrderWaiterNumber() As String Dim OrderSpecialRequisition As String Dim OrderSpecialDemand As String Dim OrderAddTimes As Integer Dim AlreadyOrderItemNumber As Integer Dim Order TableIndex As Integer Dim TotalOrderItemNumber As Integer Dim SpecialDemand As String Dim Order MenuString As String Dim ItemAddTimes As String Dim OrderİtemSeriesNumber() As String Dim OrderItemPromotion() As String Dim orderItemOffered As String

Dim Sum, Product, Tax, Total As Double Dim StartSign, CheckoutSign As Integer

Dim IbItem As Label Dim IbPrice As Label Dim IbTable As CommandButton Dim IbCaption As String Dim IbTop As Integer Dim IbLeft As Integer Dim IbHeight As Integer Dim IbBackColor As Long Dim IbBackColor As Long Dim IbForeColor As Long Dim IbForeColor As Long Dim IbFortBold As Boolean Dim IbFortBold As Boolean Dim IbFortSize As Integer Dim IbFortName As String Dim IbAlignment As Integer

Dim mbButton As MenuBarButton

Dim itemIndex As Integer

Dim Tabstrip1Status As Boolean Dim Tabstrip2Status As Boolean Dim HScroll1Status As Boolean Dim VScroll1Status As Boolean Dim MaxHeight As Integer Dim maxWidth As Integer

Dim Tabstrip1Index As Integer Dim Tabstrip2Index As Integer

Dim aTab

Dim ItemInitialTop As Integer Dim ItemHeight As Integer Dim ItemWidth As Integer Dim ItemBackColor As Long Dim ItemForeColor As Long Dim ItemFortBold As Boolean Dim ItemFontSize Dim ItemFontName As String Dim ItemTop As Integer Dim itemsHeight As Integer Dim ItemPriceWidth As Integer Dim updateTableAvailableStatus As String Dim keyboardTitleString As String Dim readOrderItemDetailInfo As String Dim itemOrderColor, itemCookingColor, itemReadyColor, itemOfferColor, itemBlinkColor As Long Dim readyInfo, readyItemName, readyTableNumber As String Dim sOrderNumber As String Dim PowerStatus As Long ' pointer to SYSTEM\_POWER\_STATUS\_EX structure Dim LifePercent, oLifePercent, acOnlineStatus As Byte Dim plPercent As String Dim iProcess As Integer Dim categoryNumber As Integer Public Declare Function MessageBeep Lib "Coredll" (ByVal wType As Long) As Long Public Declare Function PlaySound Lib "Coredll" Alias "PlaySoundW" (ByVal lpszName As String, ByVal hModule As Long, ByVal dwFlags As Long) As Long Public Declare Function AllocPointer Lib "VBPointers" Alias "VB AllocPointer" (ByVal nSrcSizeInBytes As Long) As Long Public Declare Function FreePointer Lib "VBPointers" Alias "VB FreePointer" (ByVal Pointer As Long) As Long Public Declare Function GetSystemPowerStatusEx Lib "Coredll" (ByVal PowerStatus As Long, ByVal Update As Long) As Long Public Declare Function GetByteAt Lib "VBPointers" Alias "VB\_GetByteAt" (ByVal Pointer As Long, ByVal OffsetInBytes As Long) As Byte Private Sub AddButton\_Click() ShowStatusFrame False If AddButton.Caption = "Add Item" Then HideTable TotalOrderItemNumber = 0 If OrderNumber(OrderTableIndex) = "" Then AlreadyOrderItemNumber = 0 MenuList MenuTableNumberString Else ASPFile = "ReadOrderItemNumber.asp" str1 = OrderNumber(OrderTableIndex) GetInfo End If ElseIf AddButton.Caption = "Modify Quantity" Then ShowNumPanelFrame True End If End Sub Private Sub AddTab(aTabStrip As TabStrip, aCaption As String) Set aTab = aTabStrip.Tabs.Add aTab.Caption = aCaptionaTab.Key = aCaption End Sub Private Sub cSocket Close() cSocket.Close End Sub Private Sub cSocket Connect() cSocket.SendData "O" + sOrderNumber

#### End Sub

Private Sub cSocket\_Error(ByVal number As Long, ByVal description As String) 'MsgBox description End Sub Private Sub cSocket\_SendComplete() cSocket.Close End Sub Private Sub GetInfo() On Error Resume Next WinSock1.Connect If Err.number > 0 Then 'MsgBox "Err-conn: " & Err.Number & vbCrLf & Err.Description ShowMiscFrame "Connect" End If If ASPFile = "ReadItemInfo.asp" Or ASPFile = "ReadHallInfo.asp" Or ASPFile = "ReadOrderInfo.asp" Or ASPFile = "ReadOrderItemDetailInfo.asp" Or ASPFile = "ReadOrderItemNumber.asp" Or ASPFile = "ReadAllTableInfo.asp" Or ASPFile = "ReadUncheckoutOrder.asp" Then 'I Parameter str0 = "GET /mOrder/" + ASPFile + "?Parm1=" + str1 + vbCrLf + vbCrLf Elself ASPFile = "ReadWaiterInfo.asp" Or ASPFile = "UpdateAddTimes.asp" Or ASPFile = "UpdateOrderItemStatus.asp" Then '2 Parameter str0 = "GET /mOrder/" + ASPFile + "?Parm1=" + str1 + "&Parm2=" + str2 + vbCrLf + vbCrLf ElseIf ASPFile = "Checkout.asp" Or ASPFile = "ReadWaiterHallInfo.asp" Then '3 Parameter str0 = "GET /mOrder/" + ASPFile + "?Parm1=" + str1 + "&Parm2=" + str2 + "&Parm3=" + str3 + vbCrLf + vbCrLf ElseIf ASPFile = "UpdateTableAvailableStatus.asp" Or ASPFile = "Order.asp" Then str0 = "GET /mOrder/" + ASPFile + "?Parm1=" + str1 + "&Parm2=" + str2 + "&Parm3=" + str3 + "&Parm4=" + str4 + str4 vbCrLf+vbCrLf ElseIf ASPFile = "OrderItem.asp" Then str0 = "POST /mOrder/" & ASPFile & vbCrLf str0 = str0 & "Content-Type: " str0 = str0 & "application/x-www-form-urlencoded" & vbCrLf str0 = str0 & "Content-Length: " & Len(str1) & vbCrLf str0 = str0 & vbCrLf & str1 Else ' No Parameter: ReadFoodCategory.asp, ReadItemInfo.asp, ReadStoreInfo.asp, ReadSubfoodCategory.asp str0 = "GET /mOrder/" + ASPFile + vbCrLf + vbCrLf End If WinSock1.SendData str0 If Err.number > 0 Then 'MsgBox "Err-send: " & Err.Number & vbCrLf & Err.Description ShowMiscFrame "SendData" End If End Sub Private Sub ItemControl(anItem As Label, Index As Integer) itemIndex = Index If mOrderForm.Caption = MenuTableNumberString Then NumPanelTitleLabel.Caption = ItemName(Index, Tabstrip2Index, Tabstrip1Index) ShowNumPanelFrame True ElseIf mOrderForm.Caption = "Order List" Then NumPanelTitleLabel.Caption = anItem.Caption ShowStatusFrame True ElseIf mOrderForm.Caption = "Order Item Status" Then If anItem.ForeColor = itemReadyColor Or anItem.ForeColor = itemBlinkColor Then anItem.ForeColor = itemOfferColor ASPFile = "UpdateOrderItemStatus.asp" str1 = OrderItemSeriesNumber(itemIndex)  $str2 \models orderItemOffered$ GetInfo End If End If End Sub

Private Sub NumPanelControl(keyIndex As String)

NumPanelInputLabel.Caption = NumPanelInputLabel.Caption + keyIndex

```
End Sub
Private Sub ReadFoodCategory(StringLength As Long)
  Location1 = InStr(230, sHTML, "private") + 11
  i = 0
  Do
    i = i + 1
    Location2 = InStr(Location1, sHTML, ",")
     CategoryName(i) = Mid(sHTML, Location1, Location2 - Location1)
    Location 1 = Location 2 + 1
  Loop While Location2 < StringLength
  TotalCategoryNumber = i
  ASPFile = "ReadSubfoodCategory.asp"
  GetInfo
End Sub
Private Sub ReadItem(StringLength As Long)
  Location1 = InStr(230, sHTML, "private") + 11
  i = 0
  j = 1
  Do
     Location2 = InStr(Location1, sHTML, ";")
     str1 = Mid(sHTML, Location1, Location2 - Location1)
     Location 1 = Location 2 + 1
     Location2 = InStr(Location1, sHTML, ";")
     str2 = Mid(sHTML, Location1, Location2 - Location1)
     Location1 = Location2 + 1
     Location2 = InStr(Location1, sHTML, ";")
     str3 = Mid(sHTML, Location1, Location2 - Location1)
     Location1 = Location2 + 1
     Location2 = InStr(Location1, sHTML, ";")
     str4 = Mid(sHTML, Location1, Location2 - Location1)
     Location 1 = Location 2 + 1
     If i = 0 Then str6 = str4
     If str6 = str4 Then
       i = i + 1
     Else
       TotalSubitemNumber(j, categoryNumber) = i
       i = 1
       j = j + 1
     End If
     str6 =|str4
     ItemNumber(i, j, categoryNumber) = str1
     ItemName(i, j, categoryNumber) = str2
     ItemPrice(i, j, categoryNumber) = str3
   Loop While Location2 < StringLength
   TotalSubitemNumber(j, categoryNumber) = i
   If categoryNumber = TotalCategoryNumber Then
     TableMap
   Else
     categoryNumber = categoryNumber + 1
     ASPFile = "ReadItemInfo.asp"
     str1 = CStr(categoryNumber)
     GetInfo
   End If
 End Sub
Private Sub' ReadOrderInfo(StringLength As Long)
   Location1 = InStr(230, sHTML, "private") + 11
```

Location2 = InStr(Location1, sHTML, ",") str0 = Mid(sHTML, Location1, Location2 - Location1) Location 1 = Location 2 + 1Location2 = InStr(Location1, sHTML, ",") TotalMoney = Mid(sHTML, Location1, Location2 - Location1) Location 1 = Location 2 + 1Location2 = InStr(Location1, sHTML, ",") PayWay = Mid(sHTML, Location1, Location2 - Location1) Location1 = Location2 + 1Location2 = InStr(Location1, sHTML, ",") BeginningTime = Mid(sHTML, Location1, Location2 - Location1) Location 1 = Location 2 + 1Location2 = InStr(Location1, sHTML, ",") EndTime = Mid(sHTML, Location1, Location2 - Location1) Location 1 = Location 2 + 1Location2 = InStr(Location1, sHTML, ",") str3 = Mid(sHTML, Location1, Location2 - Location1) Location 1 = Location 2 + 1Location2 = InStr(Location1, sHTML, ",") SpecialDemand = Mid(sHTML, Location1, Location2 - Location1) Location 1 = Location 2 + 1Location2 = InStr(Location1, sHTML, ",") ItemAddTimes = Mid(sHTML, Location1, Location2 - Location1) Location1 = Location2 + 1End Sub Private Sub ReadOrderItemDetail(StringLength As Long) Location1 = InStr(230, sHTML, "private") + 11 i = 0Do i = i + 1Location2 = InStr(Location1, sHTML, ";") OrderItemSeriesNumber(i) = Mid(sHTML, Location1, Location2 - Location1) Location 1 = Location 2 + 1Location2 = InStr(Location1, sHTML, ";") OrderItemNumber(i) = Mid(sHTML, Location1, Location2 - Location1) Location 1 = Location 2 + 1Location2 = InStr(Location1, sHTML, ";") OrderItemName(i) = Mid(sHTML, Location1, Location2 - Location1) Location1 = Location2 + 1Location2 = InStr(Location1, sHTML, ";") OrderItemPrice(i) = Mid(sHTML, Location1, Location2 - Location1) Location1 = Location2 + 1Location2 = InStr(Location1, sHTML, ";") OrderItemQuantity(i) = Mid(sHTML, Location1, Location2 - Location1) Location1 = Location2 + 1Location2 = InStr(Location1, sHTML, ";") OrderItemSpecialDemand(i) = Mid(sHTML, Location1, Location2 - Location1) Location1 = Location2 + 1Location2 = InStr(Location1, sHTML, ";") OrderItemAddMoney(i) = Mid(sHTML, Location1, Location2 - Location1) Location 1 = Location 2 + 1Location2 = InStr(Location1, sHTML, ";") OrderItemStatus(i) = Mid(sHTML, Location1, Location2 - Location1) Location 1 = Location 2 + 1Location2 = InStr(Location1, sHTML, ";") OrderItemAddTimes(i) = Mid(sHTML, Location1, Location2 - Location1) Location1 = Location2 + 1Location2 = InStr(Location1, sHTML, ";") OrderItemPromotion(i) = Mid(sHTML, Location1, Location2 - Location1) Location1 = Location2 + 1Loop While Location2 < StringLength TotalOrderItemNumber = i If readOrderItemDetailInfo = "Check Out" Then

```
ShowReceipt
  ElseIf readOrderItemDetailInfo = "Order Item Status" Then
    ShowOrderItemStatus
  End If :
End Sub
Private Sub ReadOrderNumber(StringLength As Long)
  Location1 = InStr(230, sHTML, "private") + 11
  OrderNumber(OrderTableIndex) = Mid(sHTML, Location1, StringLength - Location1 + 1)
  ReadyWriteItemDetail
End Sub
Private Sub ReadOrderItemNumber(StringLength As Long)
  Location1 = InStr(230, sHTML, "private") + 11
  Location2 = InStr(Location1, sHTML, ",")
  AlreadyOrderItemNumber = Mid(sHTML, Location1, Location2 - Location1)
  Location 1 = Location 2 + 1
  ItemAddTimes = Mid(sHTML, Location1, StringLength - Location1 + 1)
  MenuList MenuTableNumberString
End Sub
Private Sub ReadStoreInfo(StringLength As Long)
  Location1 = InStr(230, sHTML, "private") + 11
  Location2 = InStr(Location1, sHTML, ",")
  StoreName = Mid(sHTML, Location1, Location1)
  Location 1 = Location 2 + 1
  Location2 = InStr(Location1, sHTML, ",")
  PhoneNumber = Mid(sHTML, Location1, Location2 - Location1)
  Location 1 = Location 2 + 1
  Location2 = InStr(Location1, sHTML, ",")
  Address = Mid(sHTML, Location1, Location2 - Location1)
  Location1 = Location2 + 1
  Location<sup>2</sup> = InStr(Location1, sHTML, ",")
  City = Mid(sHTML, Location1, Location2 - Location1)
  Location1 = Location2 + 1
  Location<sup>2</sup> = InStr(Location1, sHTML, ",")
  State = Mid(sHTML, Location1, Location2 - Location1)
  Location 1 = Location 2 + 1
  Location2 = InStr(Location1, sHTML, ",")
  ZipCode = Mid(sHTML, Location1, Location2 - Location1)
  Location 1 = Location 2 + 1
  Location2 = InStr(Location1, sHTML, ",")
  TaxRate = Mid(sHTML, Location1, Location2 - Location1)
  Location1 = Location2 + 1
  ASPFile = "ReadFoodCategory.asp"
  GetInfo
End Sub
Private Sub, ReadSubfoodCategory(StringLength As Long)
  Location1 = InStr(230, sHTML, "private") + 11
  str3 = "1"
  i = 0
  j = 1
  Do
     Location2 = InStr(Location1, sHTML, ",")
     str1 = Mid(sHTML, Location1, Location2 - Location1)
     Location 1 = Location 2 + 1
     Location2 = InStr(Location1, sHTML, ",")
```

```
str2 \stackrel{!}{=} Mid(sHTML, Location1, Location2 - Location1)
    Location 1 = Location 2 + 1
    If str3 = str2 Then
    i = i + 1
Else
       TotalSubcategorynumber(j) = i
       i = 1
    j = j + 1
End If
     str3 \stackrel{!}{=} str2
     SubcategoryName(i, j) = str1
  Loop While Location2 < StringLength
  TotalCategoryNumber = j
  TotalSubcategorynumber(j) = i
  categoryNumber = 1
  ASPFile = "ReadItemInfo.asp"
  str1 = CStr(categoryNumber)
  GetInfo<sup>1</sup>
End Sub
Private Sub ReadTableInfo(StringLength As Long)
  Location1 = InStr(230, sHTML, "private") + 11
  i = 0
  Do
     i = i \neq 1
     Location2 = InStr(Location1, sHTML, ",")
     TableNumber(i) = Mid(sHTML, Location1, Location2 - Location1)
     Location1 = Location2 + 1
     Location2 = InStr(Location1, sHTML, ",")
     TableAvailableStatus(i) = Mid(sHTML, Location1, Location2 - Location1)
     Location1 = Location2 + 1
     Location2 = InStr(Location1, sHTML, ",")
     TableSeatNumber(i) = Mid(sHTML, Location1, Location2 - Location1)
     Location1 = Location2 + 1
     Location2 = InStr(Location1, sHTML, ",")
     TableXCoordinate(i) = Mid(sHTML, Location1, Location2 - Location1)
     Location 1 = Location 2 + 1
     Location2 = InStr(Location1, sHTML, ",")
     TableYCoordinate(i) = Mid(sHTML, Location1, Location2 - Location1)
     Location1 = Location2 + 1
     Location2 = InStr(Location1, sHTML, ",")
     TableWaiterNumber(i) = Mid(sHTML, Location1, Location2 - Location1)
     Location1 = Location2 + 1
     Location2 = InStr(Location1, sHTML, ",")
     TableReserve(i) = Mid(sHTML, Location1, Location2 - Location1)
     Location 1 = Location 2 + 1
     Location2 = InStr(Location1, sHTML, ",")
     TableWidth(i) = Mid(sHTML, Location1, Location2 - Location1)
     Location1 = Location2 + 1
     Location2 = InStr(Location1, sHTML, ",")
     TableLength(i) = Mid(sHTML, Location1, Location2 - Location1)
     Location1 = Location2 + 1
     If TableSeatNumber(i) = "0" Then
```

```
counterNumber = i
    End If
  Loop While Location2 < StringLength
  TotalTableNumber = i
  If StartSign = 0 Then
    StartSign = 1
    ASPFile = "ReadUncheckoutOrder.asp"
    str1 \stackrel{!}{=} WaiterNumber
    GetInfo
    LoginStatusLabel.Visible = False
    PSShape.Visible = False
    PFShape.Visible = False
  Else
    ShowTable
  End If
End Sub
Private Sub ReadUncheckoutOrder(StringLength As Long)
  Location1 = InStr(230, sHTML, "private") + 11
  If Location 1 < StringLength Then
    i = 0
    Do
       i = i + 1
       Location2 = InStr(Location1, sHTML, ",")
       str1 = Mid(sHTML, Location1, Location2 - Location1)
       Location1 = Location2 + 1
       Location2 = InStr(Location1, sHTML, ",")
       str2 = Mid(sHTML, Location1, Location2 - Location1)
       Location1 = Location2 + 1
       For j = 1 To TotalTableNumber 'MaxTableNumber
         If TableNumber(j) = str2 Then
            OrderNumber(j) = str1
            OrderWaiterNumber(j) = WaiterNumber
         End If
       Next j
     Loop While Location2 < StringLength
  End If
  ShowTable
End Sub
Private Sub ReadWaiterInfo(StringLength As Long)
  If Mid(sHTML, StringLength - 6, StringLength) = "Correct" Then
     Location1 = InStr(230, sHTML, "private") + 11
     Location2 = InStr(Location1, sHTML, ",")
     WaiterWorkHallNumber = Mid(sHTML, Location1, Location2 - Location1)
     mOrderForm.Caption = "Loading ..."
     LoginStatusLabel.Caption = "Loading menu, please wait a moment"
     PFShape.Visible = True
     PSShape.Visible = True
     iProcess = 0
     PSShape.Width = 0
     ASPFile = "ReadHallInfo.asp"
     str1 = WaiterWorkHallNumber
     GetInfo
  Else
     LoginLabel.Caption = ""
     PasswordLabel.Caption = ""
     HallNoLabel.Caption = ""
     LoginFrame. Visible = True
     LoginStatusLabel.Caption = "Sorry, please relogin"
  End If
End Sub
```

```
73
```

```
Private Sub ReadyWriteItemDetail()
  ASPFile = "OrderItem.asp"
  str1 = "OrderNumber=" + OrderNumber(OrderTableIndex) + "&AddTimes=" + ItemAddTimes
  For i = 1 To TotalOrderItemNumber
     If OrderItemQuantity(i) \Leftrightarrow 0 Then
       strl = strl + "&ItemNumber=" + OrderItemNumber(i) +
          "&Quantity=" + OrderItemQuantity(i) +
          "&SpecialDemand=" + OrderItemSpecialDemand(i) +
          &AddMoney=" + OrderItemAddMoney(i) + _
          "&Promotion=" + OrderItemPromotion(i)
     End lf
  Next i
  GetInfo
End Sub
Private Sub ShowCategory()
  TabStrip1.Tabs.Clear
  For i = 1 To TotalCategoryNumber
     AddTab TabStrip1, CategoryName(i)
  Next i
  TabStrip1.Visible = True
  TabStrip2.Tabs.Clear
  For i = 1 To TotalSubcategorynumber(1)
     AddTab TabStrip2, SubcategoryName(i, 1)
  Next i
  TabStrip2.Visible = True
End Sub
Private Sub ShowKeyboard(showStatus As Boolean)
   KeyboardInputLabel.Caption = ""
  SpecialDemand = ""
   KeyboardTitleLabel.Caption = keyboardTitleString
  KeyboardFrame.Left = (Me.Width - KeyboardFrame.Width + VScroll1.Visible * VScroll1.Width) / 2
   KeyboardFrame.Top = VScroll1.Value + Me.Height - KeyboardFrame.Height - ButtonMargin
   KeyboardFrame.Visible = showStatus
End Sub
Private Sub ShowMiscFrame(aString As String)
  If aString = "Exit" Then
     MiscLabel.Caption = "If you want to exit mOrder system, please press Yes button. Otherwise, press No button."
     TryAgain.Caption = "Yes"
     TryAgain.Visible = True
     Cancel.Caption = "No"
   Elself aString = "Ready Item" Then
     MiscLabel.Caption = readyInfo
     Cancel.Caption = "Close"
     TryAgain.Visible = False
   Else
     MiscLabel.Caption = "Radio signal is too weak and Server couldn't be found, please walk close to the AP and press Try again
button."
     TryAgain.Caption = "Try again"
     TryAgain.Visible = True
     Cancel.Caption = "Cancel"
   End If
   MiscFrame.Left = (Me.Width - MiscFrame.Width + VScroll1.Width * VScroll1.Visible) / 2
   MiscFrame.Top = VScroll1.Value + Me.Height - MiscFrame.Height - ButtonMargin
   MiscFrame. Visible = True
 End Sub
Private Sub ShowNumPanelFrame(showStatus As Boolean)
   NumPanelInputLabel.Caption = ""
   NumPanelFrame.Left = (Me.Width - NumPanelFrame.Width + VScroll1.Visible * VScroll1.Width) / 2
   NumPanelFrame.Top = VScroll1.Value + Me.Height - NumPanelFrame.Height - ButtonMargin
   NumPanelFrame.Visible = showStatus
End Sub
```

```
Private Sub ShowOrder()
On Error Resume Next
  HideItem
  HidePrice
  HideTable
  i = 0
  For i = 1 To TotalOrderItemNumber
    If OrderItemQuantity(i) = 0 Then j = j + 1
  Next i
  MaxHeight = ItemHeight * (TotalOrderItemNumber - j) + ItemInitialTop
  VScroll1.Height = Me.Height - TabStrip1.Height - TabStrip2.Height
  VScroll1.Top = TabStrip2.Top + TabStrip2.Height
  If MaxHeight <= Me.Height Then
     VScroll1.Visible = False
     VScroll1.Value = 0 'There is a bug
  Else
     VScroll1.Max = MaxHeight - Me.Height
    VScroll1.LargeChange = VScroll1.Max / (MaxHeight / Me.Height)
VScroll1.SmallChange = Item01.Height
     VScroll1.Visible = True
  End If
  j = 0
  For i = 1 To TotalOrderItemNumber
     If OrderItemQuantity(i) = 0 Then
       j = j + 1
     Else
       SelectItem i
       lbCaption = OrderItemName(i) & " " & OrderItemSpecialRequisition(i)
       lbTop = ItemInitialTop + (i - 1 - j) * ItemHeight
       lbAlignment = vbLeftJustify
       SetItemProperties
                                                                             ۰.
       SelectPrice i
       lbCaption = OrderItemQuantity(i)
       lbAlignment = vbRightJustify
       SetPriceProperties
     End If
  Next i
          Ŀ
  SetBatteryMenu
End Sub
Private Sub ShowOrderItemStatus()
  HideFrames
  HideItem
  HidePrice
  mOrderForm.Caption = "Order Item Status"
  TabStrip .Tabs.Clear
  AddTab TabStrip1, TableNumberString
  AddTab TabStrip1, "Refresh"
  AddTab TabStrip1, "Check out"
  TabStrip1.Visible = True
  TabStrip1.Enabled = True
  TabStrip2.Visible = False
  MaxHeight = ItemHeight * TotalOrderItemNumber + TabStrip1.Height
  VScroll1. Value = 0
  VScroll1.Height = Me.Height - TabStrip1.Height
  VScroll1.Top = TabStrip1.Height
  If MaxHeight <= Me.Height Then
```

```
VScroll1.Visible = False
 Else
    VScroll1 Max = MaxHeight - Me Height
    VScroll1.LargeChange = VScroll1.Max / (MaxHeight / Me.Height)
    VScroll1.SmallChange = Item01.Height
    VScroll1.Visible = True
  End If
 j = 0
  For i = 1 To TotalOrderItemNumber
    If OrderItemQuantity(i) = 0 Then
      \mathbf{j} = \mathbf{j} + 1
    Else
       Select Case OrderItemStatus(i)
         Case "0"
           ItemForeColor = itemOrderColor
         Case "1"
          ItemForeColor = itemCookingColor
         Case "2"
           ItemForeColor = itemReadyColor
         Case "3"
           ItemForeColor = itemOfferColor
       End Select
       SelectItem i
       lbCaption = OrderItemName(i) & " " & OrderItemQuantity(i)
       lbTop = TabStrip1 Height + (i - 1 - j) * ItemHeight
       lbAlignment = vbLeftJustify
       SetItemProperties
       SelectPrice i
       lbCaption = OrderItemAddTimes(i)
       lbAlignment = vbRightJustify
       SetPriceProperties
     End If
  Next i
  ItemForeColor = itemReadyColor
  SetTableMenu
End Sub
Private Sub(ShowReceipt()
  HideFrames
  HideItem
  HidePrice
  mOrderForm.Caption = "Receipt (" + TableNumberString + ")"
  TabStrip1.Tabs.Clear
  AddTab TabStrip1, " Payment "
  AddTab TabStrip1, "Cash"
  AddTab TabStrip1, "Credit"
AddTab TabStrip1, "ATM"
  AddTab TabStrip1, "Check"
  TabStrip1.Visible = True
  TabStrip1.Enabled = True
  TabStrip2 Visible = False
  MaxHeight = ItemHeight * (TotalOrderItemNumber + 4) + TabStrip1.Height
  VScroll1.Value = 0
  VScroll1.Height = Me.Height - TabStrip1.Height
  VScroll1.Top = TabStrip1.Height
If MaxHeight <= Me.Height Then
     VScroll1.Visible = False
  Else
     VScroll1.Max = MaxHeight - Me.Height
     VScroll1.LargeChange = VScroll1.Max / (MaxHeight / Me.Height)
     VScroll1.SmallChange = Item01.Height
     VScroll1.Visible = True
```

```
End If
 Sum = 0#
 \mathbf{i} = 0
 For i = 1 To TotalOrderItemNumber
    SelectItem i
    If OrderItemQuantity(i) = 0 Then
    j = j + 1
Else
      Product = OrderItemQuantity(i) * OrderItemPrice(i)
      Sum = Sum + Product
      lbCaption = OrderItemName(i) & " " & OrderItemQuantity(i)
      lbTop = TabStrip1.Height + (i - 1 - j) * ItemHeight
      lbAlignment = vbLeftJustify
      SetItemProperties
      SelectPrice i
      lbCaption = FormatNumber(Product, 2)
      lbAlignment = vbRightJustify
      SetPriceProperties
    End If
  Next i
  Sum = FormatNumber(Sum, 2)
  ----Show Sum-----
  SelectItem TotalOrderItemNumber + 1
  lbCaption = "SUBTOTAL"
  lbTop = TabStrip1.Height + (TotalOrderItemNumber - j + 1) * ItemHeight
  lbAlignment = vbLeftJustify
  SetItemProperties
  SelectPrice TotalOrderItemNumber + 1
  lbCaption = Sum
  lbAlignment = vbRightJustify
  SetPriceProperties
            -----Show Tax----
  SelectItem TotalOrderItemNumber + 2
  Tax = FormatNumber(Sum * TaxRate, 2)
  lbTop = TabStrip1.Height + (TotalOrderItemNumber - j + 2) * ItemHeight
lbCaption = "TAX" + " (" + CStr(TaxRate * 100) + "%)"
  lbAlignment = vbLeftJustify
  SetItemProperties
  SelectPrice TotalOrderItemNumber + 2
  lbCaption = Tax
  lbAlignment = vbRightJustify
  SetPriceProperties
    -----Show Total-----
  SelectItem TotalOrderItemNumber + 3
  Total = FormatNumber(Sum * (1# + TaxRate), 2)
  lbCaption = "TOTAL"
  lbTop = TabStrip1.Height + (TotalOrderItemNumber - j + 3) * ItemHeight
  lbAlignment = vbLeftJustify
  SetItemProperties
  SelectPrice TotalOrderItemNumber + 3
  lbCaption = Total
  lbAlignment = vbRightJustify
  SetPriceProperties
  SetTableMenu
End Sub
Private Sub ShowStatusFrame(showStatus As Boolean)
  If showStatus Then
```

```
If mOrderForm.Caption = HallName Then
       StatusTitleLabel.Caption = TableNumberString "Table No. " + TableNumber(OrderTableIndex)
       AddButton.Caption = "Add Item"
       PromotionButton.Caption = "Coupon"
       If OrderNumber(OrderTableIndex) = "" Then
         CancelButton.Caption = "Cancel Hold"
         DemandButton.Caption = "Special Demand"
         ItemAddTimes = ""
       Else
         CancelButton.Caption = "Check Out"
         DemandButton.Caption = "Order Item Status"
         ItemAddTimes = "1"
       End If
    Elself mOrderForm.Caption = "Order List" Then
       StatusTitleLabel.Caption = OrderItemName(itemIndex)
       AddButton.Caption = "Modify Quantity"
       CancelButton.Caption = "Cancel Item"
       DemandButton.Caption = "Special Demand"
       PromotionButton.Caption = "Promtion"
    End If
    StatusFrame Left = (Me.Width - StatusFrame.Width + VScroll1.Visible * VScroll1.Width) / 2
    StatusFrame.Top = VScroll1.Value + Me.Height - StatusFrame.Height - ButtonMargin
  End If
  StatusFrame.Visible = showStatus
End Sub
Private Sub ShowTable()
  If mOrderForm.Caption \Leftrightarrow "Loading ..." Or mOrderForm.Caption \Leftrightarrow HallName Then
    Hideltem
    HidePrice
     TabStrip1.Visible = False
     TabStrip2.Visible = False
     VScroll1.Visible = False
  End If
  mOrderForm Caption = HallName
  HideFrames
  For i = 1 To TotalTableNumber
     SelectTable i
     If Len(TableNumber(i)) = 1 Then
       str0 = "No. 0"
     Else
       str0<sup>'</sup> = "No. "
     End If
     If i = counterNumber Then
       lbCaption = ""
     Else
       lbCaption = str0 & TableNumber(i) & " SN. " & TableSeatNumber(i)
     End If,
     If TableAvailableStatus(i) Then
       lbBackColor = TableAvailableColor
     Else |
       lbBackColor = TableUnavailableColor
     End If
     lbVisible = True
     lbTop \stackrel{!}{=} TableYCoordinate(i)
     lbLeft = TableXCoordinate(i)
     lbWidth = 660 'TableLength(i, hallindex)
     If i = counterNumber Then
       lbHeight = TableLength(i) 'TableWidth(i, hallindex)
     Else
       lbHeight = 450 'TableWidth(i, hallindex)
     End If
     ShowTableButton
  Next i
```

```
If updateTableAvailableStatus = "holdTable" Or updateTableAvailableStatus = "cancelHold" Then
    EnabledTables
  End If
  updateTableAvailableStatus = ""
  SetRefreshMenu
End Sub
Private Sub StatusTitleLabel Click()
  ShowStatusFrame False
End Sub
Private Sub TableControl(aTable As CommandButton, tableIndex As Integer)
  If StatusFrame.Visible Or MiscFrame.Visible Or KeyboardFrame.Visible Or tableIndex = counterNumber Then
  Else
    OrderTableIndex = tableIndex
    If Len(TableNumber(OrderTableIndex)) = 1 Then
       TableNumberString = "Table No. 0" + TableNumber(OrderTableIndex)
    Else
       TableNumberString = "Table No. " + TableNumber(OrderTableIndex)
    End If
    MenuTableNumberString = "Menu (" + TableNumberString + ")"
    If aTable.BackColor = TableAvailableColor Then 'hold table
       MenuBar1.Controls.Clear
       DisabledTables
       updateTableAvailableStatus = "holdTable"
       ASPFile = "UpdateTableAvailableStatus.asp"
       str1 = WaiterWorkHallNumber
       str2 = "False"
       str3 = TableNumber(OrderTableIndex)
       str4 = WaiterNumber
       GetInfo
       TableWaiterNumber(OrderTableIndex) = WaiterNumber
       OrderNumber(OrderTableIndex) = ""
       'MenuList menutablenumberstring
    Else
       If OrderWaiterNumber(OrderTableIndex) = WaiterNumber Then
         ShowStatusFrame True
       ElseIf TableWaiterNumber(OrderTableIndex) = WaiterNumber Then
         ShowStatusFrame True
       End If
     End If
  End If
End Sub
Private Sub TryAgain_Click()
  If TryAgain.Caption = "Try again" Then
     MiscFrame. Visible = False
     GetInfo
  Else
    App.End
  End If
End Sub
Private Sub WinSock2 Close()
  WinSock2.Close
   WinSock2.Listen
End Sub
Private Sub WinSock2 ConnectionRequest()
  'If WinSock2.State <> sckClosed Then
  ' WinSock2.Close
  'End If
  WinSock2.Accept
End Sub
```

```
Private Sub WinSock2_DataArrival(ByVal bytesTotal As Long)
  WinSock2.GetData sKitchen
         ł
  Location 1 = 1
  Location2 = InStr(Location1, sKitchen, ",")
  readyItemName = Mid(sKitchen, Location1, Location2 - Location1)
  Location 1 = Location 2 + 1
  Location2 = InStr(Location1, sKitchen, ",")
  readyTableNumber = Mid(sKitchen, Location1, Location2 - Location1)
  Location 1 = Location 2 + 1
  readyInfo = 'readyInfo + "Table No." + readyTableNumber + " Item: " + readyItemName + "; "
  ShowMiscFrame "Ready Item"
  For i = 1 To 50
     MessageBeep (&H30&)
     'MessageBeep (&H10&)
  Next i
  'If WinSock2.State <> sckClosed Then
     WinSock2.Close
  1
     WinSock2,Listen
   'End If
End Sub
Private Sub WinSock2_Error(ByVal number As Long, ByVal description As String)
   WinSock2.Close
WinSock2.Listen
End Sub
```

# APPENDIX B

i.

## COUNTER PART SOURCE CODE

.

1

<% @Language = "VBScript" %> <% 'File: Checkout.asp 'Purpose: Demonstrate retrieving a recordset Version: 1.0 Li Qiu 'Author: 'Date: May 22, 2002 '--Dim sSOLOuery, oConn, rs Set oConn = Server.CreateObject("ADODB.Connection") oConn.Open "Provider=Microsoft.Jet,OLEDB.4.0;Data Source=c:\morder\mOrderDatabase.mdb" oConn.Execute "UPDATE Orders SET Total =" & Request.QueryString("Parm2") & ", PayWay="" & Request.QueryString("Parm3") & ", EndDate="" & Date &\_ ",EndTime=" & time & " WHERE OrderNumber =" & Request.QueryString("Parm1") %> <% @Language = "VBScript" %> <% ۱ \_\_\_\_ ------' File' Order.asp ' Purpose: Calling a stored procedure from an ASP to insert a record. 'Version: 1.0 Dim sSQLQuery, cmd, ordertime, oConn, rs On Error Resume Next Set oConn = Server.CreateObject("ADODB.Connection") Set cmd = Server.CreateObject("ADODB.Command") oConn.Open "Provider=Microsoft.Jet.OLEDB.4.0;Data Source=c:\morder\mOrderDatabase.mdb" Set cmd.ActiveConnection = oConn ordertime = now cmd.CommandText = "INSERT INTO Orders (TableNumber, BeginningDate, BeginningTime," & "WaiterNumber,SpecialDemand,AddTimes,PocketPCIPAddress) VALUES (" &\_\_\_\_\_ Request.QueryString("Parm1") & "," & date & "'," & time() & "'," & \_\_\_\_\_ Request.QueryString("Parm2") & "'," & Request.QueryString("Parm3") & "',1," & \_\_\_\_\_ Request.QueryString("Parm4") & ")" cmd.CommandType = adCmdText cmd.Execute sSQLQuery="SELECT MAX(OrderNumber) AS NewOrder FROM Orders WHERE TableNumber=" &\_ Request.QueryString("Parm1") & " AND WaiterNumber=" & Request.QueryString("Parm2") & "" Set rs = Server.CreateObject("ADODB.Recordset") rs.Open sSQLQuery, oConn Response.Write(rs("NewOrder")) ‰>

```
<% @Language = "VBScript" %>
<%
' File:
             OrderItem.asp
' Purpose:
            Calling a stored procedure from an ASP to insert a record.
'Version:
            1.0
Dim sSQLQuery, cmd, totalNumber, orderNumber, addTimes
On Error Resume Next
Set oConn = Server.CreateObject("ADODB.Connection")
Set cmd = Server.CreateObject("ADODB.Command")
oConn.Open "Provider-Microsoft.Jet.OLEDB.4.0;Data Source=c:\morder\mOrderDatabase.mdb"
Set cmd.ActiveConnection = oConn
cmd.CommandType = adCmdText
orderNumber=Request.Form("OrderNumber")
addTimes=Request.Form("AddTimes")
For totalNumber = 1 to Request.Form("ItemNumber").Count
           cmd.CommandText = "INSERT INTO OrderItem(OrderNumber, ItemNumber, Quantity, SpecialDemand,
                      AddMoney, Status, AddTimes, Promotion, AddDate, AddTime) VALUES (" & orderNumber & "," &
                      Request.Form("ItemNumber")(totalNumber) & "," & Request.Form("Quantity")(totalNumber) & ", " &
                      Request.Form("SpecialDemand")(totalNumber) & ", " &
                      Request.Form("AddMoney")(totalNumber) & ", 0," & addTimes & "," &
Request.Form("Promotion")(totalnumber) & "," & date & ","&time & "')"
          | cmd.Execute
Next
cmd.CommandText = "UPDATE Orders SET AddTimes="+addTimes+" WHERE OrderNumber="
           +orderNumber
emd Execute
%>
<% @Language = "VBScript" %>
<%
۱...
'File:
             ReadAllTableInfo.asp
             Retrieving a Recordset of Table Information
' Purpose:
'Version:
             1.0
'Author:
             Li Qiu
'Date:
             May 22, 2002
Dim sSQLQuery, oConn, rs
sSQLQuery = "SELECT TableNumber, AvailableStatus, SeatNumber, XCoordinate, " &
          YCoordinate, WaiterNumber, ReserveTable " & ", Width, Length " &_____
| "FROM TABLES WHERE HallNumber =" & Request.QueryString("Parm1")
Set oConn<sup>'</sup> = Server.CreateObject("ADODB.Connection")
Set rs = Server.CreateObject("ADODB.Recordset")
oConn.Open "Provider=Microsoft.Jet.OLEDB.4.0;Data Source=C:\morder\mOrderDatabase.mdb"
 rs.Open sSQLQuery, oConn
Do Until rs.EOF
           Response.Write(rs("TableNumber") & "
                      & rs("AvailableStatus") & ","
                      & rs("SeatNumber") & ", "
                      & rs("XCoordinate") & "
                       & rs("YCoordinate") & "
                       & rs("WaiterNumber") & ","
                      & rs("ReserveTable") & ","_
                       & rs("Width") & ","
                      & rs("Length") & ","
                       )
           rs.MoveNext
Loop
 %>
                                                              83
```

<% @Language = "VBScript" %> <% . ł 'File: ReadFoodCategory.asp ' Purpose: Demonstrate retrieving a recordset 'Version: 1.0 'Author: Li Qiu 'Date: May 22, 2002 ۰... Dim sSQLQuery, oConn, rs sSQLQuery = "SELECT CategoryName FROM FOODCATEGORY" Set oConn = Server.CreateObject("ADODB.Connection") Set rs = Server.CreateObject("ADODB.Recordset") oConn.Open "Provider=Microsoft.Jet.OLEDB.4.0;Data Source=c:\morder\mOrderDatabase.mdb" Source=I:\Project\DataBase\Test.mdb" rs.Open sSQLQuery, oConn Do Until rs.EOF Response.Write(rs("CategoryName") & ",") 1 rs.MoveNext Loop %> <% @Language = "VBScript" %> <% ۱\_\_\_\_ ' File: ReadHallInfo.asp ' Purpose: Calling a stored procedure from an ASP to insert a record. Version: 1.0 ۰... Dim sSQLQuery, cmd, ordertime, oConn, rs On Error Resume Next Set oConn = Server.CreateObject("ADODB.Connection") Set cmd = Server.CreateObject("ADODB.Command") oConn.Open "Provider=Microsoft.Jet.OLEDB.4.0;Data Source=C:\mOrder\mOrderDatabase.mdb" Set cmd.ActiveConnection = oConn ordertime  $\stackrel{|}{=}$  now sSQLQuery="SELECT HallName FROM Hall " & "WHERE HallNumber= " & Request.QueryString("Parm1") Set rs = Server.CreateObject("ADODB.Recordset") rs.Open sSQLQuery, oConn Response. Write(rs("HallName")) %>

84

```
<% @Language = "VBScript" %>
<%
' File:
            ReadItemInfo.asp
            Demonstrate retrieving a recordset
'Purpose:
'Version:
            1.0
            Li Qiu
'Author:
Date:
            May 22, 2002
' --
Dim sSQLQuery, oConn, rs
sSQLQuery = "SELECT ItemNumber, ItemName, Price, ITEM.SubcategoryNumber " &_
         "FROM ITEM, SUBFOODCATEGORY " &
          "WHERE ITEM.SubcategoryNumber=SUBFOODCATEGORY.SubcategoryNumber " & _
          AND CategoryNumber=" & Request.QueryString("Parm1") & " "&
          "ORDER BY ITEM.SubcategoryNumber, ItemNumber"
Set oConn = Server.CreateObject("ADODB.Connection")
Set rs = Server.CreateObject("ADODB.Recordset")
oConn.Open "Provider=Microsoft.Jet.OLEDB.4.0;Data Source=c:\morder\mOrderDatabase.mdb"
rs.Open sSQLQuery, oConn
Do Until rs.EOF
         Response.Write(rs("ItemNumber") & ";"_
                    & rs("ItemName") & ";" _
                    & rs("Price") & ";"
                     & rs("SubcategoryNumber") & ";"
                    )
          rs.MoveNext
Loop
%>
<% @Language = "VBScript" %>
<%
۱____
' File:
        ReadOrderInfo.asp
'Purpose: Calling a stored procedure from an ASP to insert a record.
'Version: | 1.0
۰.
Dim sSQLQuery, cmd, ordertime, oConn, rs
On Error Resume Next
Set oConn = Server.CreateObject("ADODB.Connection")
Set cmd = Server.CreateObject("ADODB.Command")
oConn.Open "Provider=Microsoft.Jet.OLEDB.4.0;Data Source=c:\morder\mOrderDatabase.mdb"
Set cmd.ActiveConnection = oConn
ordertime = now
sSQLQuery="SELECT TableNumber, Total, PayWay, BeginningTime, EndTime, WaiterNumber," &_
          SpecialDemand,AddTimes " & "FROM ORDERS WHERE OrderNumber=" & _
          Request.QueryString("Parm1")
Set rs = Server.CreateObject("ADODB.Recordset")
rs.Open sSQLQuery, oConn
Response.Write(rs("TableNumber") & "," &_
          rs("Total") & "," &__
rs("PayWay") & "," &_
          'rs("BeginningTime") & "," &_
          rs("EndTime") & "," & _____
rs("WaiterNumber") & "," & ___
          rs("SpecialDemand") & "," &_
          rs("AddTimes") & ",")
%>
```

<% @Language = "VBScript" %> <% | 'File: ReadOrderItemDetailInfo.asp 'Purpose: Demonstrate retrieving a recordset 'Version: 1.0 'Author: Li Qiu 'Date: May 22, 2002

Dim sSQLQuery, oConn, rs

sSQLQuery = "SELECT SeriesNumber, ITEM.ItemNumber as ItemNo, ItemName, Price, " & Quantity, SpecialDemand, " &\_ " AddMoney, Status, AddTimes, Promotion FROM ORDERITEM, ITEM " &\_ "WHERE OrderNumber=" & Request.QueryString("Parm1") &\_ "AND ORDERITEM.ItemNumber = ITEM.ItemNumber" Set oConn = Server.CreateObject("ADODB.Connection") Set rs = Server.CreateObject("ADODB.Recordset") oConn.Open "Provider=Microsoft.Jet.OLEDB.4.0;Data Source=c;\morder\mOrderDatabase.mdb" rs.Open sSQLQuery, oConn Do Until rs.EOF Response.Write(rs("SeriesNumber") & ";"\_ & rs("ItemNo") & ";" & rs("ItemName") & ";"\_ & rs("Price") & ";" & rs("Quantity") & ";" & rs("SpecialDemand") & ";"\_ & rs("AddMoney") & ";"\_ & rs("Status") & ";' & rs("AddTimes") & ";" & rs("Promotion") & ";") rs.MoveNext Loop %> <% @Language = "VBScript" %> <% ' ----'File: ReadOrderItemNumber.asp ' Purpose: Demonstrate retrieving a recordset 'Version: 1.0 'Author: Li Qiu 'Date: May 22, 2002 Dim sSQLQuery, oConn, rs sSQLQuery = "SELECT COUNT(OrderNumber) as TotalNumber, MAX(AddTimes) as MAT "&

Set oConn = Server.CreateObject("ADODB.Connection") Set rs = Server.CreateObject("ADODB.Recordset")

oConn.Open "Provider=Microsoft.Jet.OLEDB.4.0;Data Source=c:\morder\mOrderDatabase.mdb" rs.Open sSQLQuery, oConn

Response.Write(rs("TotalNumber") & "," & rs("MAT"))

%>

```
<% @Language = "VBScript" %>
<%
'File:
            ReadStoreInfo.asp
'Purpose
            Calling a stored procedure from an ASP to insert a record.
'Version:
            1.0
· ......
Dim sSQLQuery, cmd, ordertime, oConn, rs
On Error Resume Next
Set oConn = Server.CreateObject("ADODB.Connection")
Set cmd = Server.CreateObject("ADODB.Command")
oConn.Open "Provider=Microsoft.Jet.OLEDB.4.0;Data Source=c:\morder\mOrderDatabase.mdb"
Set cmd. ActiveConnection = oConn
ordertime = now
sSQLQuery="SELECT StoreName, PhoneNumber, Address, City, State, ZipCode, TaxRate "&______"
"FROM STORE"
Set rs = Server.CreateObject("ADODB.Recordset")
rs.Open sSQLQuery, oConn
Response!Write(rs("StoreName") & "," &_
         rs("PhoneNumber") & "," &____
rs("Address") & "," &___
         rs("City") & "," &____
rs("State") & "," &___
         | rs("ZipCode") & "," &_
           rs("TaxRate") & ",")
%>
<% @Language = "VBScript" %>
<%
             ReadSubfoodCategory.asp
'File:
         .
Purpose:
             Demonstrate retrieving a recordset
'Version:
             1.0
'Author: '
            Li Qiu
' Date:
            May 22, 2002
Dim sSQLQuery, oConn, rs
sSQLQuery = "SELECT SubcategoryName, CategoryNumber FROM SUBFOODCATEGORY"
Set oConn = Server.CreateObject("ADODB.Connection")
Set rs = Server.CreateObject("ADODB.Recordset")
oConn.Open "Provider=Microsoft.Jet.OLEDB.4.0;Data Source=c:\morder\mOrderDatabase.mdb"
```

Source=I:\Project\DataBase\Test.mdb" rs.Open sSQLQuery, oConn

Do Until rs.EOF

Response. Write(rs("SubcategoryName") & ","\_ & rs("CategoryNumber") & ",") rs.MoveNext

Loop

%>

J.

<% @Language = "VBScript" %> <% 'File: ReadUncheckoutOrder.asp ' Purpose! Calling a stored procedure from an ASP to insert a record. Version: 1.0 Dim sSQLQuery, cmd, ordertime, oConn, rs On Error Resume Next Set oConn = Server.CreateObject("ADODB.Connection") Set cmd = Server.CreateObject("ADODB.Command") oConn.Open "Provider=Microsoft.Jet.OLEDB.4.0;Data Source=c:\morder\mOrderDatabase.mdb" Set cmd.ActiveConnection = oConn ordertime = now sSQLQuery="SELECT OrderNumber, TableNumber FROM ORDERS " &\_ "WHERE Total IS NULL AND WaiterNumber =" & Request.QueryString("Parm1")&"" Set rs = Server.CreateObject("ADODB.Recordset") rs.Open sSQLQuery, oConn Do Until rs.EOF Response.Write(rs("OrderNumber") & "," & rs("TableNumber") & "," ) rs.MoveNext Loop %> <% @Language = "VBScript" %> <% ۰**...** 'File: ReadWaiterHallInfo.asp ' Purpose: Demonstrate retrieving a recordset Version: 1.0 'Author: Li Qiu 'Date: May 22, 2002 ι\_ On Error Resume Next Dim sSQLQuery, oConn, rs sSQLQuery = "SELECT HALL.HallNumber AS hn FROM WAITER,HALL WHERE WaiterNumber =" &\_ Request.QueryString("Parm1") +" AND Password =" + Request.QueryString("Parm2")+ " AND HALL.HallNumber="+\_ Request.QueryString("Parm3") Set oConn = Server.CreateObject("ADODB.Connection") Set rs = Server.CreateObject("ADODB.Recordset") oConn.Open "Provider=Microsoft.Jet.OLEDB.4.0;Data Source=c:\morder\mOrderDatabase.mdb" rs.Open sSQLQuery, oConn Response.Write(rs("hn") & ",Correct") %>

<% @Language = "VBScript" %> <% ۰... 'File: ReadWaiterInfo.asp ' Purpose: Demonstrate retrieving a recordset Version: 1.0 'Author: Li Qiu 'Date: May 22, 2002 ' -----On Error Resume Next Dim sSQLQuery, oConn, rs sSQLQuery = "SELECT HallNumber FROM WAITER WHERE WaiterNumber =" & Request.QueryString("Parm1") + "AND Password =" + Request.QueryString("Parm2")+"" Set oConn = Server.CreateObject("ADODB.Connection") Set rs = Server.CreateObject("ADODB.Recordset") oConn.Open "Provider=Microsoft.Jet.OLEDB.4.0;Data Source=c:\morder\mOrderDatabase.mdb" rs.Open sSQLQuery, oConn Response Write(rs("HallNumber") & ",Correct") %> <% @Language = "VBScript" %> <% ۰.... ' File: UpdateAddTimes.asp 'Purpose: Demonstrate retrieving a recordset 'Version: 1.0'Author: Li Qiu 'Date: May 22, 2002 Dim sSQLQuery, oConn, rs Set oConn = Server.CreateObject("ADODB.Connection") oConn.Open "Provider=Microsoft.Jet.OLEDB.4.0;Data Source=c:\morder\mOrderDatabase.mdb" " WHERE OrderNumber =" & Request.QueryString("Parm1") %>

<% @Language = "VBScript" %> <% T.

| 1        |                                    |
|----------|------------------------------------|
| ' File:  | UpdateOrderItemStatus.asp          |
| Purpose: | Demonstrate retrieving a recordset |
| Version: | 1.0                                |
| 'Author: | Li Qiu                             |
| Date:    | May 22, 2002                       |

Dim sSQLQuery, oConn, rs

Set oConn = Server.CreateObject("ADODB.Connection") oConn.Open "Provider=Microsoft.Jet.OLEDB.4.0;Data Source=c:\morder\mOrderDatabase.mdb" oConn.Execute "UPDATE OrderItem SET Status =" & Request.QueryString("Parm2") &

" WHERE SeriesNumber =" & Request.QueryString("Parm1") %>

<% @Language = "VBScript" %>

<%

- ۱\_\_\_\_
- UpdateTableAvailableStatus.asp ' File:
- 'Purpose: Retrieving a recordset and update Table Information
- Version: 1.0

T

- 'Author: Li Qiu
- ' Date: May 22, 2002 ۰<u>-</u>-

Dim sSQLQuery, oConn, rs

sSQLQuery = "SELECT TableNumber, AvailableStatus, SeatNumber, XCoordinate, " &\_\_\_\_\_\_"YCoordinate, WaiterNumber, ReserveTable " &\_\_\_\_\_\_"

- Set oConn = Server.CreateObject("ADODB.Connection")
- Set rs = Server.CreateObject("ADODB.Recordset")

oConn.Open "Provider=Microsoft.Jet.OLEDB.4.0;Data Source=c:\morder\mOrderDatabase.mdb" oConn.Execute "UPDATE Tables SET AvailableStatus =" & Request.QueryString("Parm2") & ", WaiterNumber =" & Request.QueryString("Parm4") &

| ,              | ······································  |
|----------------|-----------------------------------------|
| "WHERE TableNu | umber =" & Request OuervString("Parm3") |

| %> |   |  | • | - | • | - |
|----|---|--|---|---|---|---|
|    |   |  |   |   |   |   |
|    | L |  |   |   |   |   |
|    |   |  |   |   |   |   |
|    | I |  |   |   | ' |   |
|    | 1 |  |   |   |   |   |
|    |   |  |   |   |   |   |
|    | 1 |  |   |   |   |   |
|    | l |  |   |   |   |   |
|    | : |  |   |   |   |   |
|    | I |  |   |   |   |   |
|    | I |  |   |   |   |   |
|    | 1 |  |   |   |   |   |

# APPENDIX C

.

.

## KITCHEN PART SOURCE CODE

.

' Program: Kitchen Side Program ' Date: May. 09, 2002 'Author: Li Qiu 'Version: 1 12 ,,,,,,,,, Const cInterval As Integer = 16 '12 for 1280\*1024 Const maxItemNumber As Integer = 16 '12 Const PPCIPPort As Long = 50000 Const defaultPPCIPAddress As String = "192.168.0.20" Const CounterPCIPAddress As String = "192.168.0.10" Const CounterPCIPPort As Long = 60000 Const DATAPATH = "Peedy acs" Const playAgent As Boolean = True Const tlChange As Integer = 130 Const margin As Integer = 25 Dim i, j, k As Integer Dim wbFrameWidth As Long Dim cFrameWidth As Integer Dim nlWidth, glWidth, splWidth, tlWidth, tnlWidth As Integer Dim nlLeft, glLeft, splLeft, tlLeft, tnlLeft As Integer Dim wlTop, wlWidth, wlHeight As Integer Dim lInterval As Integer Dim sSQLQuery, dbEngine As String Dim oConn, rs Dim wSeriesNumber() As String Dim wItemName() As String Dim wQuantity() As String Dim wSpecialDemand() As String Dim wAddMoney() As String Dim wTableNumber() As String Dim wWaiterNumber() As String Dim wPPCIPAddress() As String Dim wAddTime() As String Dim wChItemName() As String Dim bSeriesNumber() As String Dim bltemName() As String Dim bQuantity() As String Dim bSpecialDemand() As String Dim bAddMoney() As String Dim bTableNumber() As String Dim bWaiterNumber() As String Dim bPPCIPAddress() As String Dim bChItemName() As String Dim wItemNumber As Integer Dim wItemNumberOld As Integer Dim strMessage As String Dim ESC, Cutter Dim Peedy As IAgentCtlCharacterEx Dim strlength As Integer 1 Dim scMessage As String Dim speakString As String

```
Dim counterNumber As Integer
Private Sub BeginningItemShow()
  For i = 1 To maxItemNumber
    wlTop = bfTitle.Height + (i - 1) * (wlHeight + cInterval)
    bnLabel(i).Top = wlTop
    bnLabel(i).Left = nlLeft
    bnLabel(i). Width = nlWidth - margin / 2
    bnLabel(i).Height = wlHeight
    bnLabel(i).Visible = True
    bqLabel(i).Top = wlTop
    bqLabel(i).Left = qlLeft
    bqLabel(i).Width = qlWidth - margin
     bqLabel(i).Height = wlHeight
    bqLabel(i).Visible = True
     bspLabel(i).Top = wlTop
    bspLabel(i).Left = splLeft
     bspLabel(i) Width = splWidth - margin
     bspLabel(i).Height = wlHeight
     bspLabel(i).Visible = True
     btLabel(i).Top = wlTop
     btLabel(i).Left = tlLeft
     btLabel(i).Width = tlWidth
     btLabel(i).Height = wlHeight
     btLabel(i).Visible = True
     btnLabel(i).Top = wlTop
     btnLabel(i).Left = tnlLeft
    btnLabel(i).Width = tnlWidth
     btnLabel(i).Height = wlHeight
     btnLabel(i).Visible = True
  Next i
End Sub
Private Sub bItemUpdate(bIndex As Integer)
On Error Resume Next
  If bnLabel(bIndex).Caption <> "" Then
     speakString = "\emp\Hi," + bWaiterNumber(bIndex) + _
        ",Table \pau=100\Number \pit=200\" + bTableNumber(bIndex) + _
        "s \pit=80\order item,\pau=200\\spd=60" + bItemName(bIndex) + _
        ",\spd=120\ \pau=100\is \pit=50\ready! \spd=180\" + _
        "Please come to the kitchen to take it!"
     speakString = "\emp\Hi, Table \pau=100\Number \pit=200\" + bTableNumber(bIndex) +
       "'s \pit=80\order item,\pau=200\\spd=60" + bChItemName(bIndex) + _
       ",\spd=120\\pau=100\is \pit=50\ready!"
     'If playAgent Then
       Peedy.Show
       Peedy.Speak
     ,
       Peedy.Hide
     'End If
     sSQLQuery = "UPDATE OrderItem SET Status=2 WHERE SeriesNumber=" + bSeriesNumber(bIndex)
     oConn.Open dbEngine
     rs.Open sSQLQuery, oConn
     oConn.Close
     Winsock1.RemoteHost = bPPCIPAddress(bIndex)
     Winsock1.RemotePort = PPCIPPort
     Call Winsock1.Connect
     strMessage = bItemName(bIndex) + "," + bTableNumber(bIndex) + ","
     Call CounterSocket.Connect
```

```
scMessage = speakString
          ReadBeginningItem
       End If
      End Sub
      Private Sub CounterSocket Close()
       Call CounterSocket.Close
      End Sub
      Private Sub CounterSocket Connect()
        Call CounterSocket.SendData(scMessage)
      End Sub
      Private Sub CounterSocket SendComplete()
        Call CounterSocket.Close
      End Sub
      Private Sub ExitButton_Click()
        ExitFrame.Visible = True
        No.SetFocus
        'If playAgent Then Peedy.Show
        'Peedy.Speak "\spd=150\If you don't want to exit this program, press No Button. Don't \Pau=100\exit \Pau=100\it
\pau=100\when \pau=100\the \Pau=100\restaurant is running!"
        'Peedy.Hide
      End Sub
      Public Function FixedLengthString(aString As String, anInteger As String)
        stringLength = Len(aString)
        If stringLength >= anInteger Then
          FixedLengthString = Mid(aString, 1, anInteger)
        Élse
          FixedLengthString = aString
          stringLength = anInteger - stringLength
             For i = 1 To stringLength
               If an Integer > 8 Then
                 FixedLengthString = FixedLengthString + " "
               Else
                 FixedLengthString = " " + FixedLengthString
               End If
             Next i
        End If
      End Function
      Private Sub Form_Load()
        ReDim wSeriesNumber(maxItemNumber)
        ReDim wItemName(maxItemNumber)
        ReDim wQuantity(maxItemNumber)
        ReDim wSpecialDemand(maxItemNumber)
        ReDim wAddMoney(maxItemNumber)
        ReDim wTableNumber(maxItemNumber)
        ReDim wWaiterNumber(maxItemNumber)
        ReDim wPPCIPAddress(maxItemNumber)
        ReDim wAddTime(maxItemNumber)
        ReDim wChItemName(maxItemNumber)
        ReDim bSeriesNumber(maxItemNumber)
        ReDim bItemName(maxItemNumber)
        ReDim bQuantity(maxItemNumber)
        ReDim bSpecialDemand(maxItemNumber)
        ReDim bAddMoney(maxItemNumber)
         ReDim bTableNumber(maxItemNumber)
         ReDim bWaiterNumber(maxItemNumber)
         ReDim bPPCIPAddress(maxItemNumber)
```

```
ReDim bChltemName(maxItemNumber)
  Move 0, 0
 cFrameWidth = ControlFrame.Width
 For i = 1 To maxItemNumber
    Load wnLabel(i)
    Load wqLabel(i)
    Load wspLabel(i)
    Load wtLabel(i)
    Load wtnLabel(i)
    Load bnLabel(i)
    Load bqLabel(i)
    Load bspLabel(i)
    Load btLabel(i)
    Load btnLabel(i)
  Next i
  wlHeight = 1040
  lInterval = 0
  Set oConn = CreateObject("ADODB.Connection")
  Set rs = CreateObject("ADODB.Recordset")
  dbEngine = "Provider=Microsoft.Jet.OLEDB.4.0;Data Source=\\Counter\morder\mOrderDatabase.mdb"
  ESC = Chr$(27)
  Cutter = Chr$(100)
  wItemNumber = 1
  Agent1.Characters.Load "Peedy", DATAPATH
  Set Peedy = Agent1.Characters("Peedy")
  Peedy.LanguageID = &H409
  If playAgent Then Peedy.Show
  Peedy.Speak "\Spd=150\Welcome to use \spd=100\mOrder System \spd=150\Kitchen \Pit=50\side!"
  Peedy.Hide
  T
  CounterSocket.RemoteHost = CounterPCIPAddress
  CounterSocket.RemotePort = CounterPCIPPort
  ReadCounterNumber
  ReadWaitingItem
  ReadBeginningItem
End Sub
Private Sub Form_Terminate()
  Call Winsock1.Close
End Sub
Private Sub ReadBeginningItem()
On Error Resume Next
  For i = 1 To maxItemNumber
    bnLabel(i).Caption = ""
    bqLabel(i).Caption = ""
    bspLabel(i).Caption = ""
    btLabel(i).Caption = ""
    btnLabel(i).Caption = ""
    bSeriesNumber(i) = ""
    bItemName(i) = ""
    bQuantity(i) = ""
    bSpecialDemand(i) = ""
    bAddMoney(i) = ""
    bTableNumber(i) = ""
    bWaiterNumber(i) = ""
```

```
bPPCIPAddress(i) = ""
           bChItemName(i) = ""
        Next i
        sSQLQuery = "SELECT SeriesNumber,ItemName,
SpltemName, Quantity, OrderItem. CookingSpecialDemand, AddMoney," +
                "AddTime, TableNumber, WaiterNumber, PocketPCIPAddress " + _
                "FROM OrderItem, Item, Orders " +
                "WHERE Status=1 AND OrderItem.ItemNumber=Item.ItemNumber AND "+_
                "Orders.OrderNumber=OrderItem.OrderNumber AND CookingSign=True"
         oConn.Open dbEngine
         rs.Open sSQLQuery, oConn
         i = 0
         Do Until rs.EOF
           i = i + 1
           If i <= maxItemNumber Then
              bSeriesNumber(i) = rs("SeriesNumber")
              bltemName(i) = rs("SpltemName")
             bTableNumber(i) = rs("TableNumber")
bWaiterNumber(i) = rs("WaiterNumber")
             bPPCIPAddress(i) = rs("PocketPCIPAddress")
              bChItemName(i) = rs("ItemName")
              bnLabel(i).Caption = rs("SpItemName")
              bqLabel(i).Caption = rs("Quantity")
              If rs("TableNumber") = counterNumber Then
                bspLabel(i).Caption = "TO GO " + rs("CookingSpecialDemand")
              Else
                bspLabel(i).Caption = rs("CookingSpecialDemand")
              End If
              btLabel(i).Caption = Mid(rs("AddTime"), 1, 5)
              btnLabel(i).Caption = FormatNumber(rs("AddMoney"), 2, vbTrue)
           End If
           rs.movenext
         Loop
         oConn.Close
       End Sub
       Private Sub ReadCounterNumber()
         sSQLQuery = "SELECT TableNumber FROM Tables WHERE SeatNumber='0"
         oConn.Open dbEngine
         rs.Open sSQLQuery, oConn
         counterNumber = rs("TableNumber")
         oConn.Close
       End<sup>1</sup>Sub
       Private Sub ReadWaitingItem()
       On Error Resume Next
         For i = 1 To maxItemNumber
            wnLabel(i).Caption = ""
            wqLabel(i).Caption = ""
            wspLabel(i).Caption = ""
           wtLabel(i).Caption = ""
           wtnLabel(i).Caption = ""
            wSeriesNumber(i) = ""
            wItemName(i) = ""
            wQuantity(i) = ""
            wSpecialDemand(i) = ""
            wAddMoney(i) = ""
            wTableNumber(i) = ""
            wWaiterNumber(i) = ""
            wPPCIPAddress(i) = ""
            wAddTime(i) = ""
```

```
wChItemName(i) = ""
        Next i
        sSQLQuery = "SELECT SeriesNumber, ItemName,
SpItemName, Quantity, OrderItem. CookingSpecialDemand, AddMoney," +
                "AddTime, TableNumber, WaiterNumber, PocketPCIPAddress " + _
                "FROM OrderItem, Item, Orders " + _
                "WHERE Status=0 AND OrderItem.ItemNumber=Item.ItemNumber AND " + _
                "Orders.OrderNumber=OrderItem.OrderNumber AND CookingSign=True"
        oConn.Open dbEngine
        rs.Open sSQLQuery, oConn
         i = 0
        Do Until rs.EOF
           i = i + 1
           If i <= maxItemNumber Then
             wSeriesNumber(i) = rs("SeriesNumber")
             wItemName(i) = rs("SpItemName")
             wQuantity(i) = rs("Quantity")
             wSpecialDemand(i) = rs("CookingSpecialDemand")
             wAddTime(i) = rs("AddTime")
             wTableNumber(i) = rs("Table")
             wWaiterNumber(i) = rs("WaiterNumber")
             wChItemName(i) = rs("ItemName")
             wnLabel(i).Caption = rs("SpItemName")
             wqLabel(i).Caption = rs("Quantity")
             If rs("TableNumber") = counterNumber Then
                wspLabel(i).Caption = "TO GO " + rs("CookingSpecialDemand")
             Else
                wspLabel(i).Caption = rs("CookingSpecialDemand")
             End If
             wtLabel(i).Caption = Mid(rs("AddTime"), 1, 5)
             wtnLabel(i).Caption = FormatNumber(rs("AddMoney"), 2, vbTrue)
           End If
           rs.movenext
         Loop
         oConn.Close
         wltemNumberOld = wltemNumber
         wItemNumber = i
         i = i - wItemNumberOld
         If i > 0 Then
          If playAgent Then Peedy.Show
          If i = 1 Then
             Peedy.Speak "Hi, there is a new order!"
          Else
             Peedy.Speak "Hi, there are " + CStr(i) + " new orders!"
           End If
          Peedy.Hide
         End If
       End Sub
       Private Sub WaitingItemShow()
         For i = 1 To maxItemNumber
           wlTop = wfTitle.Height + (i - 1) * (wlHeight + cInterval)
           wnLabel(i).Top = wlTop
           wnLabel(i).Left = nlLeft
           wnLabel(i).Width = nlWidth - margin / 2
           wnLabel(i).Height = wlHeight
           wnLabel(i).Visible = True
           wqLabel(i).Top = wlTop
           wqLabel(i).Left = qlLeft
           wqLabel(i).Width = qlWidth - margin
```
```
wqLabel(i).Height = wlHeight
          wqLabel(i). Visible = True
          wspLabel(i).Top = wlTop
           wspLabel(i).Left = splLeft
           wspLabel(i).Width = splWidth - margin
           wspLabel(i).Height = wlHeight
          wspLabel(i).Visible = True
          wtLabel(i).Top = wlTop
          wtLabel(i).Left = tlLeft
           wtLabel(i).Width = tlWidth
           wtLabel(i).Height = wlHeight
           wtLabel(i).Visible = True
           wtnLabel(i).Top = wlTop
           wtnLabel(i).Left = tnlLeft
           wtnLabel(i).Width = tnlWidth
           wtnLabel(i).Height = wlHeight
           wtnLabel(i).Visible = True
        Next i
      End Sub
      Private Sub Winsock1_Close()
        Call Winsock1.Close
      End Sub
      Private Sub Winsock1 Connect()
        Call Winsock1.SendData(strMessage)
      End Sub
      Private Sub Winsock1_Error(ByVal Number As Integer, Description As String, ByVal Scode As Long, ByVal Source As
String, ByVal HelpFile As String, ByVal HelpContext As Long, CancelDisplay As Boolean)
         MsgBox Description
         Winsock1.Close
      End Sub
      Private Sub wItemUpdate(wIndex As Integer)
        If wnLabel(wIndex).Caption \Leftrightarrow "" Then
         PrintOrder wIndex
           sSQLQuery = "UPDATE OrderItem SET Status=1 WHERE SeriesNumber=" + wSeriesNumber(wIndex)
           oConn.Open dbEngine
           rs.Open sSQLQuery, oConn
           oConn.Close
           ReadWaitingItem
           ReadBeginningItem
         End If
      End Sub
      Private Sub Winsock1 SendComplete()
        Call Winsock1.Close
      End Sub
```

```
98
```

## REFERENCES

- [1]Chieh-Chou Chou; Project proposal: mOrder-Server Food Service, March, 2002
- [2] James Y. Wilson, Aspi Havewala; Building Powerful Platforms with Windows CE, Addison Wesley Professional, 2001
- [3] Douglas Boling, Programming Microsoft Windows CE, Microsoft Press, 2001
- [4]Douglas Dedo, etc., Mobile Enterprise Solutions: What is the Appropriate Pocket-Size Platform, COMDEX, 2001
- [5]Simon Robinson, etc., Professional C# 2<sup>nd</sup> Edition, Wiley Publishing Inc., 2003
- [6]H.M.Deitel, Visual Basic.Net for Experienced Programmers,

Pearson Education Inc., 2003